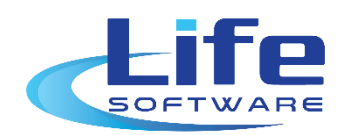

# CÔNG TY TNHH PHÁT TRIỂN PHẦN MỀM CUỘC SỐNG

# HƯỚNG DẪN SỬ DỤNG PHẦN MỀM quản lý thi đua khen thưởng

HÀ NỘI

# MỤC LỤC:

| I.  | ĐĂNG NHẬP/ĐĂNG XUẤT VÀ THAY ĐỔI MẬT KHẦU PHẦN MỀM:      | :.1 |
|-----|---------------------------------------------------------|-----|
| 1   | . Đăng nhập phần mềm:                                   | 1   |
| 2   | 2. Đăng xuất phần mềm:                                  | 2   |
| 3   | 3. Thay đổi mật khẩu đăng nhập phần mềm:                | 2   |
| II. | HƯỚNG DẪN SỬ DỤNG PHẦN MỀM:                             | 3   |
| 1   | . Quản lý phong trào thi đua:                           | 3   |
|     | 1.1. Phong trào thi đua:                                | 3   |
|     | a. Danh sách phong trào thi đua:                        | 3   |
|     | b. Hồ sơ khen thưởng:                                   | 5   |
|     | c. Hồ sơ tham gia thi đua:                              | 6   |
|     | d. Tiếp nhận Hồ sơ tham gia thi đua khen thưởng:        | 8   |
|     | e. Trình kết quả khen thưởng:                           | 10  |
|     | f. Phê duyệt hồ sơ khen thưởng theo phong trào thi đua: | 11  |
| 2   | 2. Quản lý khen thưởng:                                 | 12  |
|     | a. Hồ sơ khen thưởng tại đơn vị:                        | 12  |
|     | b. Hồ sơ đề nghị cấp trên khen thưởng:                  | 13  |
|     | c. Tiếp nhận đề nghị khen thưởng:                       | 15  |
|     | d. Trình đề nghị khen thưởng:                           | 16  |
|     | e. Phê duyệt hồ sơ đề nghị khen thưởng:                 | 17  |
| 3   | 8. Cụm khối thi đua:                                    | 18  |
|     | 3.1. Quản lý cụm khối:                                  | 18  |
|     | a. Danh sách văn bản ban hành:                          | 18  |
|     | b. Danh sách phân cụm, khối:                            | 19  |
|     | c. Danh sách trưởng cụm, khối:                          | 20  |
|     | 3.2. Khen thưởng cụm khối:                              | 22  |
|     | a. Phát động phong trào thi đua                         | 22  |
|     | b. Hồ sơ tham gia thi đua.                              | 23  |
|     | c. Tiếp nhận hồ sơ đăng ký thi đua                      | 24  |
|     | d. Tạo hồ sơ đề nghị khen thưởng                        | 26  |
|     | e. Trình đề nghị khen thưởng:                           | 27  |
|     | f. Phê duyệt khen thưởng:                               | 27  |

| <ul> <li>4. Quản lý văn bản:</li> <li>a. Văn bản pháp lý:</li> <li>b. Quyết định khen thưởng:</li> <li>5. Tra cứu, tìm kiếm:</li> <li>a. Cá nhân:</li> <li>b. Tập thể:</li> <li>c. Phong trào:</li> <li>6. Báo cáo thống kê:</li> <li>a. Báo cáo tiểng hợp:</li> <li>7. Quản trị hệ thống:</li> <li>7.1. Danh mục:</li> <li>a. ALoại hình khen thưởng:</li> <li>b. Danh hiệu thi đua:</li> <li>c. Hình thức khen thưởng:</li> <li>d. Dự thảo quyết định:</li> </ul> | 20 |
|----------------------------------------------------------------------------------------------------|----|
| <ul> <li>a. Văn bản pháp lý:</li> <li>b. Quyết định khen thưởng:</li> <li>5. Tra cứu, tìm kiếm:</li> <li>a. Cá nhân:</li> <li>b. Tập thể:</li> <li>c. Phong trào:</li> <li>6. Báo cáo thống kê:</li> <li>a. Báo cáo tấng hợp:</li> <li>b. Báo cáo tổng hợp:</li> <li>7. Quản trị hệ thống:</li> <li>7.1. Danh mục:</li> <li>a. ALoại hình khen thưởng:</li> <li>b. Danh hiệu thi đua:</li> <li>c. Hình thức khen thưởng:</li> <li>d. Dự thảo quyết định:</li> </ul> |    |
| <ul> <li>b. Quyết định khen thưởng:</li> <li>5. Tra cứu, tìm kiếm:</li> <li>a. Cá nhân:</li> <li>b. Tập thể:</li> <li>c. Phong trào:</li> <li>6. Báo cáo thống kê:</li> <li>a. Báo cáo thống kê:</li> <li>b. Báo cáo tổng hợp:</li> <li>7. Quản trị hệ thống:</li> <li>7.1. Danh mục:</li> <li>a. ALoại hình khen thưởng:</li> <li>b. Danh hiệu thi đua:</li> <li>c. Hình thức khen thưởng:</li> <li>d. Dự thảo quyết định:</li> </ul>                              |    |
| <ul> <li>5. Tra cứu, tìm kiếm:</li></ul>                                                                                                    |    |
| <ul> <li>a. Cá nhân:</li> <li>b. Tập thể:</li> <li>c. Phong trào:</li> <li>6. Báo cáo thống kê:</li> <li>a. Báo cáo tại đơn vị:</li> <li>b. Báo cáo tổng hợp:</li> <li>7. Quản trị hệ thống:</li> <li>7.1. Danh mục:</li> <li>a. ALoại hình khen thưởng:</li> <li>b. Danh hiệu thi đua:</li> <li>c. Hình thức khen thưởng:</li> <li>d. Dự thảo quyết định:</li> </ul>                                                                                               | 30 |
| <ul> <li>b. Tập thể:</li> <li>c. Phong trào:</li> <li>6. Báo cáo thống kê:</li> <li>a. Báo cáo tại đơn vị:</li> <li>b. Báo cáo tổng hợp:</li> <li>7. Quản trị hệ thống:</li> <li>7.1. Danh mục:</li> <li>a. ALoại hình khen thưởng:</li> <li>b. Danh hiệu thi đua:</li> <li>c. Hình thức khen thưởng:</li> <li>d. Dự thảo quyết định:</li> </ul>                                                                                                    | 30 |
| <ul> <li>c. Phong trào:</li> <li>6. Báo cáo thống kê:</li> <li>a. Báo cáo tại đơn vị:</li> <li>b. Báo cáo tổng hợp:</li> <li>7. Quản trị hệ thống:</li> <li>7.1. Danh mục:</li> <li>a. ALoại hình khen thưởng:</li> <li>b. Danh hiệu thi đua:</li> <li>c. Hình thức khen thưởng:</li> <li>d. Dự thảo quyết định:</li> </ul>                                                                                                    |    |
| <ul> <li>6. Báo cáo thống kê:</li> <li>a. Báo cáo tại đơn vị:</li> <li>b. Báo cáo tổng hợp:</li> <li>7. Quản trị hệ thống:</li> <li>7.1. Danh mục:</li> <li>a. ALoại hình khen thưởng:</li> <li>b. Danh hiệu thi đua:</li> <li>c. Hình thức khen thưởng:</li> <li>d. Dự thảo quyết định:</li> </ul>                                                                                                    | 32 |
| <ul> <li>a. Báo cáo tại đơn vị:</li> <li>b. Báo cáo tổng hợp:</li> <li>7. Quản trị hệ thống:</li> <li>7.1. Danh mục:</li> <li>a. ALoại hình khen thưởng:</li> <li>b. Danh hiệu thi đua:</li> <li>c. Hình thức khen thưởng:</li> <li>d. Dự thảo quyết định:</li> </ul>                                                                                                    | 33 |
| <ul> <li>b. Báo cáo tổng hợp:</li> <li>7. Quản trị hệ thống:</li> <li>7.1. Danh mục:</li> <li>a. ALoại hình khen thưởng:</li> <li>b. Danh hiệu thi đua:</li> <li>c. Hình thức khen thưởng:</li> <li>d. Dự thảo quyết định:</li> </ul>                                                                                                    | 33 |
| <ul> <li>7. Quản trị hệ thống:</li> <li>7.1. Danh mục:</li> <li>a. ALoại hình khen thưởng:</li> <li>b. Danh hiệu thi đua:</li> <li>c. Hình thức khen thưởng:</li> <li>d. Dự thảo quyết định:</li> </ul>                                                                                                    | 33 |
| <ul> <li>7.1. Danh mục:</li> <li>a. ALoại hình khen thưởng:</li> <li>b. Danh hiệu thi đua:</li> <li>c. Hình thức khen thưởng:</li> <li>d. Dự thảo quyết định:</li> </ul>                                                                                                    | 33 |
| <ul> <li>a. ALoại hình khen thưởng:</li> <li>b. Danh hiệu thi đua:</li> <li>c. Hình thức khen thưởng:</li> <li>d. Dự thảo quyết định:</li> </ul>                                                                                                    | 33 |
| <ul> <li>b. Danh hiệu thi đua:</li> <li>c. Hình thức khen thưởng:</li> <li>d. Dự thảo quyết định:</li> </ul>                                                                                                    | 33 |
| <ul><li>c. Hình thức khen thưởng:</li><li>d. Dự thảo quyết định:</li></ul>                                                                                                    | 34 |
| d. Dự thảo quyết định:                                                                                                    | 36 |
|                                                                                                    | 37 |
| e. Quản lý sáng kiến:                                                                                                    | 39 |
| f. Nhóm đối tượng:                                                                                                    | 39 |
| 7.2. Hệ thống chung:                                                                                                    | 40 |
| a. Phạm vi khen thưởng:                                                                                                    | 40 |
| b. Đơn vị:                                                                                                    | 42 |
| c. Tài khoản:                                                                                                    | 43 |
| d. Nhóm chức năng:                                                                                                    | 45 |
| 7.3. Hệ thống API:                                                                                                    | 46 |
| a. Quản lý văn bản:                                                                                                    | 47 |
| b. Quản lý cán bộ:                                                                                                    | 48 |
| c. Hệ thống số hóa:                                                                                                    | 50 |
| d. Thi đua khen thưởng BNV                                                                                                    | 50 |
| 7.4. Cấu hình hệ thống:                                                                                                    | 50 |
| III. THÔNG TIN HÕ TRỌ :                                                                                                    | 50 |

## I. ĐĂNG NHẬP/ĐĂNG XUẤT VÀ THAY ĐỔI MẬT KHẦU PHẦN MỀM:

## 1. Đăng nhập phần mềm:

Để đăng nhập phần mềm, người sử dụng thực hiện các bước sau:

Bước 1: Mở trình duyệt Firefox 🗭 hoặc Chrome 🌇 hoặc Coccoc 🧉

Bước 2: Trên thanh Address gõ địa chỉ đường dẫn truy cập vào Phần mềm:

Duòng dẫn: <u>http://qltdkt.tuyenquang.gov.vn/</u>

Màn hình giao diện phần mềm hiển thị:

| ← → C ▲ https://thiduakhenthuong.quangbinh.gov.vn/TrangChu                           | ie ★ 🛃 🛙                                                    |  |
|--------------------------------------------------------------------------------------|-------------------------------------------------------------|--|
| 🙀 THI ĐUA KHEN THƯỜNG - QUÂNG BÌNH                                                   | 🖏 Đăng mặp                                                  |  |
| Văn bản QLNN Quyết định khen thưởng Hỗ trợ                                           | 22/11/2022 - 08:42:22                                       |  |
|                                                                                      |                                                             |  |
|                                                                                      | $\mathbf{x} \neq \mathbf{z}$                                |  |
|                                                                                      |                                                             |  |
|                                                                                      |                                                             |  |
|                                                                                      |                                                             |  |
| PHÂN MÊM                                                                             |                                                             |  |
|                                                                                      |                                                             |  |
|                                                                                      |                                                             |  |
| Đơn vị: Sở Nội vụ tính Quảng Bình<br>Địa chỉ: Số 72, Ngà Quiền, Đảng Hải, Quảng Bình | Đơn vị phát triển: Cũng ty phát triển phản mềm Cuộc<br>sóng |  |

Tại đây, thực hiện nhấn vào nút 🚺 Đăng nhập để vào giao diện phần mềm.

Lúc này màn hình phần mềm xuất hiện:

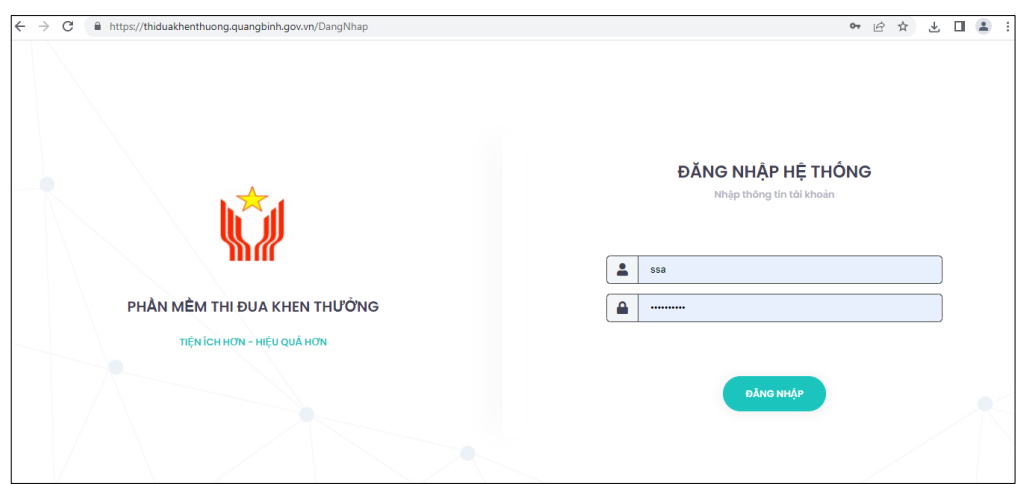

Tiếp đến ta cập nhật các thông tin như: *[Tên tài khoản truy cập]; [Mật khẩu]* và nhấn nút dễ vào giao diện chính *(giao diện làm việc)* của phần mềm. Giao diện làm việc của phần mềm:

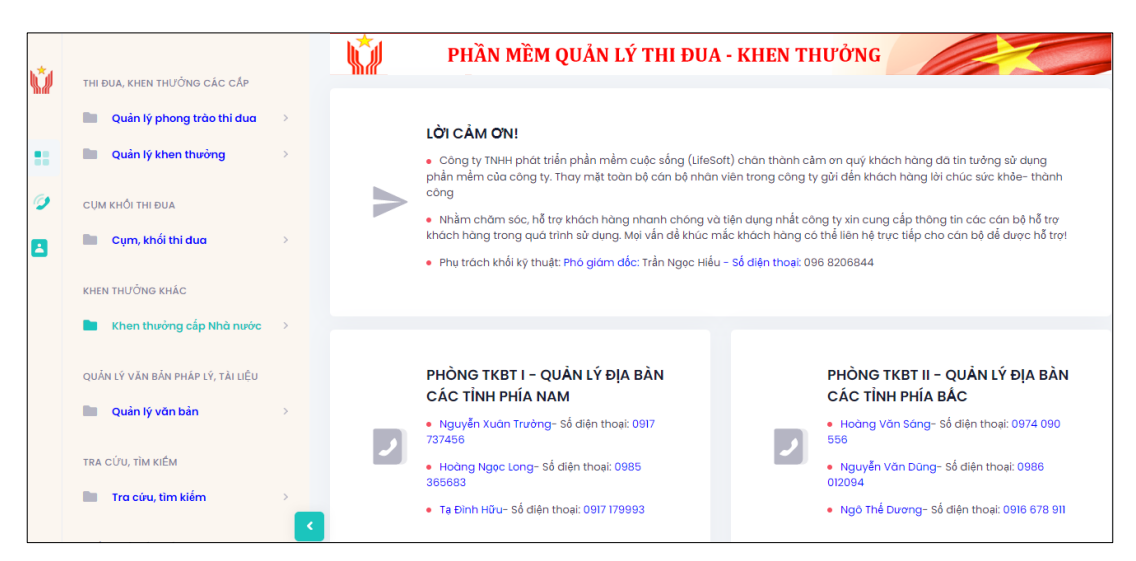

#### 2. Đăng xuất phần mềm:

Để thực hiện đăng xuất *(thoát khỏi giao diện phần mềm)* người sử dụng di chuyển con trỏ chuột lên góc bên trái màn hình giao diện và nhấn chuột vào **t**ờ và chọn **t**ờ nhậc nhấn vào nút Đóng **t**ại góc trên cùng bên phải cửa sổ trình duyệt.

#### 3. Thay đổi mật khẩu đăng nhập phần mềm:

- Để thực hiện thay đổi mật khẩu phần mềm, tại giao diện chính của phần mềm khi mới đăng nhập:

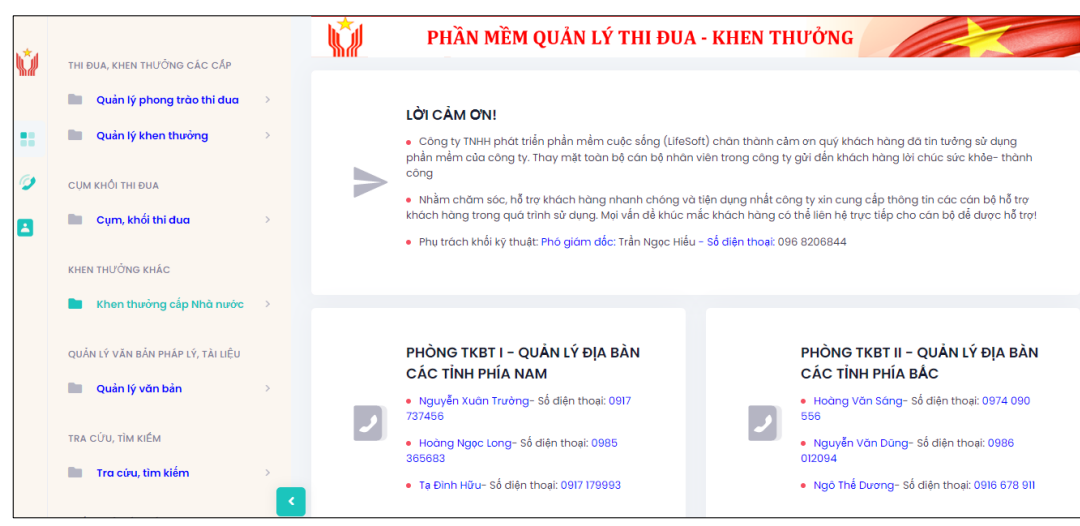

- Tại đây, đơn vị di chuyển con trỏ chuột chọn Có ở góc bên phải của màn hình giao diện phần mềm và chọn Dối mật khẩu

   để thực hiện thay đổi mật khẩu đăng nhập phần mềm;
- Lúc này phần mềm hiển thị màn hình Thông tin thay đổi mật khẩu truy cập

| THÔNG TIN THAY ĐỔI MẬT KHÂU TRUY CẬP                                                                                                    |                           |  |  |  |  |  |  |  |  |
|----------------------------------------------------------------------------------------------------|---------------------------|--|--|--|--|--|--|--|--|
| Do các thay đổi trong chính sách bảo mật hệ thống. Các mật khẩu yếu nên thay đối lại để tránh việc bị ăn cắp tài khoản. Mật khẩu mơ<br>nên dảm bảo các yếu tố: <mark>Tổi thiểu 06 ký tự; ít nhất có 01 chữ số; ít nhất 01 chữ cái hoặc ký tự đặc biệt</mark> |                           |  |  |  |  |  |  |  |  |
| Đơn vị quản lý                                                                                                    | Tên tài khoản*            |  |  |  |  |  |  |  |  |
| Sờ Nội vụ tỉnh Quảng Bình 🗸 🗸                                                                                                    | Sở Nội vụ tình Quảng Bình |  |  |  |  |  |  |  |  |
| Tài khoàn truy cập*                                                                                                    | Mật khẩu mới*             |  |  |  |  |  |  |  |  |
| qbsonoivu                                                                                                    |                           |  |  |  |  |  |  |  |  |

Đơn vị cập nhật mật khẩu đăng nhập mới vào giao diện phần mềm tại trường thông tin [Mật khẩu mới] và nhấn <sup>v Hoàn thành</sup> để phần mềm thực hiện thay đổi mật khẩu với mật khẩu mới đơn vị vừa cập nhật.

**Lưu ý:** Để bảo mật hệ thống, tránh việc bị ăn cắp tài khoản đăng nhập. Đơn vị khi thay đổi mật khẩu mới nên tạo mật khẩu bao gồm: tối thiểu là 06 ký tự bao gồm ít nhất có 01 ký tự chữ viết hoa, ít nhật 01 ký tự số hoặc 01 ký tự đặc biệt.

## II. HƯỚNG DẪN SỬ DỤNG PHÀN MỀM:

#### 1. Quản lý phong trào thi đua:

## 1.1. Phong trào thi đua:

#### a. Danh sách phong trào thi đua:

Chức năng dành cho các đơn vị là UBND xã phường thị trấn; hoặc UBND huyện thị thành phố thực hiện tạo phong trào thi đua trên địa bàn quản lý.

Đường dẫn:

Quản lý phong trào thi đua / Phong trào thi đua / Danh sách phong trào thi đua

| DANH SÁCH PHONG TRÀO THI ĐUA        |                          | + Tiếp                    | nhận từ cấp trên | + Thêm mới |
|-------------------------------------|--------------------------|---------------------------|------------------|------------|
| Đơn vị UBND thành phố Tuyên Quang ~ | Hình thức thi đượ Tất cả | <ul> <li>✓ Năm</li> </ul> | ất cả ~          |            |
| Hiển thị All - thông tin            |                          |                           | Tìm kiếm:        |            |
| STT Tên phong trào thi đưa          | Số văn bản               | Hình thức thi đua         | Trạng<br>thái    | Thao tác   |
| Không có thông tin                  |                          |                           |                  |            |
|                                     |                          |                           |                  | < 1 →      |

- Tại đây, đơn vị có thể tạo phong trào thi đua mới trên địa bàn quản lý, hoặc tiếp nhận phong trào thi đua do cấp trên phát động làm phong trào thi đua của địa bàn mình.
- Để Tiếp nhận phong trào thi đua do cấp trên pháp động, đơn vị nhấn + Tiếp nhận từ cấp trên
- Để phát động phong trào thi đua mới trên địa bàn quản lý, đơn vị nhấn Thêm mới
- Phần mềm hiện thị hộp thoại:

| Đồng ý tạo danh sách?  |              | ×      |
|------------------------|--------------|--------|
| Hình thức thi đua      |              |        |
| Thi đua theo chuyên đề |              | ~      |
|                        |              |        |
|                        | Hủy thao tác | Đông ý |

 Tại trường thông tin "Hình thức thi đua" đơn vị chọn phong trào đơn vị phát động là phong trào thi đua theo chuyên đề hay phong trào thi đua thường xuyên hàng năm. Và nhấn Đông ý để chuyển sang màn hình Thông tin chi tiết phong trào thi đua.

| THÔNG TIN CHI TIẾT PHON         | IG TRÀO TH    | ιθυα        |                       |        |                            |                   |                            |   |
|---------------------------------|---------------|-------------|-----------------------|--------|----------------------------|-------------------|----------------------------|---|
|                                 |               | DON         |                       |        |                            |                   |                            |   |
| Đơn vị phát động                |               |             |                       |        |                            |                   |                            |   |
| UBND thành phố Tuyên Quang      | J             |             |                       |        |                            |                   |                            |   |
| Phát động theo phong trào của c | cấp trên      |             |                       |        |                            |                   |                            |   |
| Không chọn                      |               |             |                       |        |                            |                   |                            | ~ |
| Số văn bản*                     |               | Ngày ban hà | nh*                   |        | Ngày nhận hồ sơ*           |                   | Ngày kết thúc*             |   |
|                                 |               | dd/mm/y     | ууу                   |        | dd/mm/yyyy                 | •                 | dd/mm/yyyy                 |   |
| Phạm vị phát động               |               |             | Loại hình khen thưởng |        |                            | Đợt xét khen      | thưởng                     |   |
| Phong trào cho Sở, ban, ngành   | n             | ~           | Khen thưởng phong ti  | rào th | i dua 🗸 🗸                  | Khen thưởi        | ng khi kết thúc phong trào | ~ |
| Thời hạn thi đua                |               |             | Hình thức thi đua     |        |                            |                   |                            |   |
| Dưới 01 năm                     |               | ~           | Thi đua theo chuyên d | iê     | ~                          | ]                 |                            |   |
| Tên phong trào                  |               |             |                       |        |                            |                   |                            |   |
|                                 |               |             |                       |        |                            |                   |                            | , |
|                                 |               |             |                       |        |                            |                   |                            |   |
| Nội dung phong trào             |               |             |                       |        |                            |                   |                            |   |
|                                 |               |             |                       |        |                            |                   |                            |   |
| Văn bản: Chọn tệp Không có tr   | ệp nào được c | họn         |                       |        | Tài liệu khác: Chọn tệp Kh | iông có tệp nào đ | lược chọn                  |   |

 Tại phần thông tin chi tiết, đơn vị thực hiện cập nhật đầy đủ các trường thông tin như : Số văn bản; Ngày ban hành; Ngày nhận hồ sơ; Ngày kết thúc; Phạm vi phát động; Tên phong trào; Nội dung phong trào; và đưa các file PDF về thông tin Phong trào thi đua lên hồ sơ.

| Danh sách tiêu chuẩn khen thưởng |                   |                                |                    |          |  |  |  |  |  |  |
|----------------------------------|-------------------|--------------------------------|--------------------|----------|--|--|--|--|--|--|
| + Thêm                           |                   |                                |                    |          |  |  |  |  |  |  |
| Hiển thị 🛛                       | All Y thông tin   |                                | Tìm kiếm:          |          |  |  |  |  |  |  |
| STT                              | Đối tượng áp dụng | Tên tiêu chuẩn xét khen thường | Mở rộng tiêu chuẩn | Thao tác |  |  |  |  |  |  |
| Không có thông tin               |                   |                                |                    |          |  |  |  |  |  |  |
|                                  |                   |                                |                    | < 1 →    |  |  |  |  |  |  |

- Tại phần Danh sách tiêu chuẩn khen thưởng, đơn vị thực hiện cập nhật các thông tin cần thiết để đối tượng là tập thể; cá nhân được khen thưởng theo phong trào thi đua. Nhấn + Thêm
- Để lưu lại thông tin và thực hiện phát động phong trào thi đua mà đơn vị vừa cập nhật. Nhấn

#### b. Hồ sơ khen thưởng:

Chức năng dành cho các đơn vị là UBND xã phường thị trấn; hoặc UBND huyện thị thành phố thực hiện cập nhật hồ sơ đã có quyết định khen thưởng theo phong trào thi đua do đơn vị phát động.

Đường dẫn:

Quản lý phong trào thi đua / phong trào thi đua / Hồ sơ khen thưởng

Tại đây, ta thực hiện tìm tới phong trào thi đua cần cập nhật hồ sơ khen thưởng đã có quyết định của đơn vị, và nhấn dể để bắt đầu thực hiện cập nhật hồ sơ. Phần mềm xuất hiện hộp thoại:

| Đồng ý tạo hồ sơ khen thưởng? |                | ×      |
|-------------------------------|----------------|--------|
| Phong trào thi dua            |                |        |
| Phong trào                    |                | ~      |
| Trạng thái hồ sơ              | Ngày tạo hồ sơ |        |
| Ðã khen thưởng 🗸              | 22/11/2022     |        |
| Nội dung trình khen thưởng    |                |        |
|                               |                |        |
|                               |                | 13     |
|                               |                |        |
|                               | Hủy thao tác   | Đồng ý |

- Đơn vị cập nhật: [Ngày tạo hồ sơ]; [Nội dung khen thưởng] và nhấn để chuyển sang màn hình chi tiết hồ sơ khen thưởng.

| THÔNG TIN HỎ SƠ KHEN THƯỜNG THI ĐUA |                          |                   |   |
|-------------------------------------|--------------------------|-------------------|---|
| Thông tin chung                     |                          |                   |   |
| Tên đơn vị                          | Số tờ trình              | Ngày tháng trình* |   |
| UBND Phường Lộc Thọ                 |                          | 30/05/2024        | - |
| Chức vụ người ký tờ trình           | Họ tên người ký tờ trình |                   | _ |
|                                     |                          |                   |   |
| Mô tả hồ sơ                         |                          |                   |   |
|                                     |                          |                   |   |
| Thông tin quyết định khen thường    |                          |                   |   |
| Tên đơn vị quyết định khen thưởng   | Cấp độ khen thưởng       |                   |   |
| UBND Phường Lộc Thọ ~               | Cấp Xã                   |                   | ~ |
| Số quyết định                       | Ngày ra quyết định       |                   |   |
|                                     | 30/05/2024               | t                 | • |
| Chức vụ người ký                    | Họ tên người ký          |                   |   |
| · +                                 |                          |                   |   |

- Tiếp đến cập nhật thông tin quyết định khen thưởng như: [Số quyết định]; [Ngày tháng trình]; [Chức vụ người ký tờ trình]; [Họ tên người ký tờ trình].

- Nhấn <sup>E</sup> tài liệu đính kèm để thực hiện đính các file văn bản lên thông tin hồ sơ.

- Tiếp đến thực hiện cập nhật thông tin đối tượng được khen thưởng theo phong trào thi đua mà đơn vị chọn và nhấn <sup>\*\* khen thưởng tập thể</sup> để cập nhật danh sách đối tượng là tập thể được khen thưởng hoặc nhấn <sup>§</sup> khen thưởng cá nhân</sub> để cập nhật danh sách đối tượng là cá nhân được khen thưởng hoặc <sup>\*\*</sup> Khen thưởng hộ gia đình được khen thưởng hộ gia đình được khen thưởng hộ gia đình được khen thưởng hộ gia thên thưởng.
- Để lưu lại thông tin hồ sơ nhấn Hoàn thành

#### c. Hồ sơ tham gia thi đua:

Chức năng dành cho đơn vị thực hiện tạo hồ sơ tham gia phong trào thi đua do cấp trên phát động.

Đường dẫn:

Quản lý phong trào thi đua / Phong trào thi đua / Hồ sơ tham gia thi đua

|                          | DANH SÁCH HÓ SƠ THAM GIA PHONG TRÀO THI ĐUA |                        |                                                                     |                                |                                    |                              |                     |                        |            |  |
|--------------------------|---------------------------------------------|------------------------|---------------------------------------------------------------------|--------------------------------|------------------------------------|------------------------------|---------------------|------------------------|------------|--|
|                          | Don v                                       |                        |                                                                     |                                |                                    |                              |                     |                        |            |  |
|                          | UBND phường Ngọc Hiệp ~                     |                        |                                                                     |                                |                                    |                              |                     |                        |            |  |
|                          | Phạm v                                      | i phát động            | Hint                                                                | thức tổ chức                   |                                    |                              | Năm                 |                        |            |  |
|                          | Tất cả                                      | i .                    | Υ Tả                                                                | tcà                            |                                    | ~ )                          | Tất cả              | ~                      |            |  |
| Hiển thị All v thông tin |                                             |                        |                                                                     |                                |                                    |                              | i kiếm:             |                        |            |  |
|                          |                                             | Đơn vị phát            |                                                                     | Thông tin phong trào           |                                    |                              | Hồ sự của đợp       |                        |            |  |
|                          | STT                                         | động                   | Nội dung hổ sơ                                                      | Phạm vi phát<br>động           | Thời gian                          | Trạng thái                   | Số hồ sơ<br>đã nhận | vi                     | Thao tác   |  |
|                          | 1                                           | UBND tỉnh<br>Khánh Hỏa | Phát động phong trào thi đua công<br>nhân, viên chức Quý I năm 2024 | Phong trào thi<br>đua cấp Tỉnh | Từ 10/01/2024<br>đến<br>01/06/2024 | Đã kết<br>thúc nhận<br>hồ sơ | 3                   | Không có<br>hô sơ      | <b>d</b>   |  |
|                          | 2                                           | UBND tỉnh<br>Khánh Hòa | UBND tỉnh phát động phong trào thi<br>đua                           | Phong trào thi<br>đua cấp Tỉnh | Từ 10/01/2024<br>đến<br>01/08/2024 | Đã kết<br>thúc nhận<br>hồ sơ | 4                   | Chờ xét<br>khen thưởng | <b>d</b> I |  |
|                          | 3                                           | UBND tỉnh<br>Khánh Hòa | sadad                                                               | Phong trào thi<br>đua cấp Tỉnh | Từ 10/01/2024<br>đến<br>01/07/2024 | Đang nhận<br>hồ sơ           | 1                   | Không có<br>hồ sơ      | 🖨 L 📝      |  |

Đơn vị di chuyển con trỏ tìm tới phong trào thi đua mà đơn vị muốn tạo hồ sơ tham gia, nhấn phần mềm xuất hiện thông tin hồ sơ tham gia thi đua:

| Thông tin chung           |                          |                   |
|---------------------------|--------------------------|-------------------|
| Tên phong trào thi dua    |                          |                   |
| sadad                     |                          |                   |
| Tên dơn vị                | Số tờ trình              | Ngày tháng trình* |
| UBND phưởng Ngọc Hiệp     |                          | 30/05/2024        |
| Chức vụ người ký tờ trình | Họ tên người ký tờ trình |                   |
|                           |                          |                   |
| Mô tả hồ sơ               |                          |                   |
|                           |                          |                   |

 Đơn vị thực hiện cập nhật dữ liệu vào các trường thông tin có trên màn hình. Tiếp đến để cập nhật thông tin danh sách đối tượng khen thưởng cho hồ sơ tham gia thi đua này. Tại màn hình:

| 🏩 Khen 1 | thường tập thể 🛛 🤮 Khe | en thường hộ gia đình 🛛 🕻 | g Khen thưởng cá nhân 🛛 🖺 Tài liệu đính kèm |                       |          |  |  |  |  |
|----------|------------------------|---------------------------|---------------------------------------------|-----------------------|----------|--|--|--|--|
| Hiển thị | All Y thông tin        |                           |                                             | Tim kiểm:             | + 5 5    |  |  |  |  |
| STT      | Tên tập thể            | Phân loại<br>đối tượng    | Danh hiệu thi đua/<br>Hình thức khen thưởng | Loại hình khen thưởng | Thao tác |  |  |  |  |
| Không c  | Không có thông tin     |                           |                                             |                       |          |  |  |  |  |
|          |                        |                           |                                             |                       | < 1 →    |  |  |  |  |

- Đơn vị thực hiện nhấn
   Đơn vị thực hiện nhấn
   then thưởng tập thể
   để cập nhật danh sách tập thể để nghị
   khen thưởng hoặc nhấn
   then thưởng cá nhân
   then thưởng cá nhân
   then thưởng cá nhân
   then thưởng cá nhân
   then thưởng cá nhân
- Nhấn <sup>E</sup> Tài liệu đình kèm để thực hiện đính file văn bản lên thông tin hồ sơ.
- Để lưu lại thông tin hồ sơ tham gia thi đua, nhấn **v** Hoàn thành phần mềm này lúc này:

| nov vi                                 |                        |                                                                     |                                |                                    |                              |                     |                        |              |
|----------------------------------------|------------------------|---------------------------------------------------------------------|--------------------------------|------------------------------------|------------------------------|---------------------|------------------------|--------------|
| UBND phưởng Ngọc Hiệp v                |                        |                                                                     |                                |                                    |                              |                     |                        |              |
| hạm vì phát động Hình thức tổ chức Năm |                        |                                                                     |                                |                                    |                              |                     |                        |              |
| Tất cả                                 |                        | ~ Tấ                                                                | tcà                            |                                    | ~                            | Tất cả              | ~                      |              |
| Hển thì All v thông tin                |                        |                                                                     |                                |                                    |                              |                     |                        |              |
|                                        | Đơn vị phát<br>động    | Đơn vị phát<br>động Nội dung hỗ sơ                                  | Thông tin phong trào           |                                    |                              |                     |                        |              |
| STT                                    |                        |                                                                     | Phạm vi phát<br>động           | Thời gian                          | Trạng thái                   | Số hổ sơ<br>đã nhận | Hosocua don<br>vi      | Thao tác     |
| 1                                      | UBND tỉnh<br>Khánh Hòa | Phát đồng phong trào thi đua công<br>nhân, viên chức Quỹ I năm 2024 | Phong trào thi<br>dua cấp Tỉnh | Từ 10/01/2024<br>đến<br>01/06/2024 | Đã kết<br>thúc nhận<br>hồ sơ | 3                   | Không có<br>hô sơ      | ê 1          |
| 2                                      | UBND tỉnh<br>Khánh Hòa | UBND tỉnh phát động phong trào thi<br>đua                           | Phong trào thi<br>dua cấp Tỉnh | Từ 10/01/2024<br>đến<br>01/08/2024 | Đã kết<br>thúc nhận<br>hồ sơ | 4                   | Chố xết<br>khên thưởng | <b>a</b> 1   |
| з                                      | UBND tỉnh<br>Khánh Hòa | sadad                                                               | Phong trào thi<br>dua cấp Tĩnh | Từ 10/01/2024<br>đến<br>01/07/2024 | Đang nhận<br>hồ sơ           | 1                   | Chờ chuyển             | 🖨 🗋 🔗 🖸<br>Î |

- Tại phong trào thi đua đó tại cột Thao tác xuất hiện các nút chức năng:
  - 🖨 để kết xuất các mẫu biểu và xem thông tin hồ sơ tham gia thi đua.
  - de kiểm tra lại file văn bản đính theo hồ sơ.
  - o dể chỉnh sửa lại thông tin hồ sơ.
  - C de chuyển hồ sơ lên đơn vị xét duyệt;
  - o dể xóa bỏ thông tin hồ sơ

#### d. Tiếp nhận Hồ sơ tham gia thi đua khen thưởng:

Chức năng dành cho Cán bộ Ban Thi đua khen thưởng ( hoặc cán bộ TĐKT tại huyện thị thành phố) thực hiện tiếp nhận, tổng hợp các hồ sơ tham gia thi đua theo phong trào thi đua được chuyển lên.

## Đường dẫn:

Quản lý phong trào thi đua / phong trào thi đua / Hồ sơ đề nghị khen thưởng

Hiển thị màn hình:

| DANH                        | SÁCH PHONG TRÀO THI ĐUA                                                         |                                                                  |                                          |          |
|-----------------------------|---------------------------------------------------------------------------------|------------------------------------------------------------------|------------------------------------------|----------|
| Đơn vị<br>Cán b<br>Hiển thị | bô Thị dua khen thường - Phòng Nôi vụ<br>All                                    | Phom vi phót dộng     Năm       ~     Tất cả     ~               | Tim kiðm:                                |          |
| бтт                         | Bơn vị phát động<br>Phạm vị phát động                                           | Tên phong trêo thi đượ                                           | Số<br>lượng<br>hồ<br>ar đả<br>nghị<br>Đã | Thao tác |
| 1                           | UBND tình Khánh Hòa<br>Phong tráo thi dua cập Tính<br>(Đà kết thúc nhận hỗ sợ)  | Phát đông phong trác thị dua công nhân, viện chức Quỹ I năm 2024 | thưởng                                   | * *      |
| 2                           | UBND tính Khánh Hòa<br>Phong trào thi đua cấp Tính<br>(Đã kết thúc nhận hỏ sơ)  | UBND tinh phát động phong trào thi đua                           | 1                                        |          |
| э                           | UBND tỉnh Khánh Hòa<br>Phong trào thi đua cập Tỉnh<br>(Đang nhận hồ sơ)         | sadad                                                            |                                          | <b>F</b> |
| 4                           | Thành phố Nha Trang<br>Phong trào thi đua cấp Huyên<br>(Đã kốt thúc nhận hồ sơ) | UBND linh phật động phong trậc thi đua                           | 1                                        | r r      |
| Hiến thị                    | 1 đến 4 trên 4 thông tin                                                        |                                                                  |                                          | < 1 >    |

Tại đây, để xem thông tin hồ sơ tham gia thi đua đơn vị tìm tới phong trào thi đua đó và chọn <sup>1</sup>. Lúc này phần mềm hiển thị:

| DANH SÁCH HÔ SƠ THI ĐUA TỪ ĐƠN VỊ CẤP DƯỚI |                       |                |                    |            |          |  |  |  |
|--------------------------------------------|-----------------------|----------------|--------------------|------------|----------|--|--|--|
| Tên phong trào                             |                       |                |                    |            |          |  |  |  |
| sadad                                      |                       |                |                    |            |          |  |  |  |
| STT                                        | Tên đơn vị đăng ký    | Nội dung hồ sơ | Đăng ký<br>thi đua | Trạng thái | Thao tác |  |  |  |
| 1                                          | UBND phường Phước Hải |                | Chưa đăng ký       | Chờ duyệt  | • 🗹 5    |  |  |  |

- Để xem chi tiết hồ sơ tham gia thi đua của các đơn vị cấp dưới, di chuyển con trỏ tìm tới đơn vị đó và nhấn 
   để xem thông tin hồ sơ tham gia thi đua hoặc nhấn
   để trả lại hồ sơ đơn vị gửi lên.
- Để tiếp nhận hồ sơ tham gia thi đua đó, nhấn 🖂
- Nhấn <sup>• Quay lại</sup> để trở về màn hình trước.
- Khi phong trào thi đua chuyển sang trạng thái *Chờ khen thưởng*, lúc này thực hiện tổng hợp và tạo hồ sơ đề nghị khen thưởng theo phong trào thi đua đó.
- Để tạo Hồ sơ đề nghị khen thưởng theo phong trào thi đua đó, tại cột Thao tác đơn vị nhấn

| DANH SẮCH HỎ SƠ ĐẼ NGHỊ KHEN | THƯỞNG          |                |            |                  | 🕂 Thêm mới |
|------------------------------|-----------------|----------------|------------|------------------|------------|
| Tên phong trào               |                 |                |            |                  |            |
| sadad                        |                 |                |            |                  |            |
| Hiển thị All ~ thông tin     |                 |                |            | TÌ               | m kiếm:    |
| STT Tên đơn vị trình         | Phân loại hồ sơ | Nội dung hồ sơ | Trạng thái | Đơn vị tiếp nhận | Thao tác   |
| Không có thông tin           |                 |                |            |                  |            |
|                              |                 |                |            |                  | < 1 >      |
|                              |                 |                |            |                  |            |
|                              |                 |                |            |                  |            |
|                              |                 | 🔦 Quay lại     |            |                  |            |
|                              |                 |                |            |                  |            |

- Chọn Thêm mới để tạo hồ sơ đề nghị khen thưởng *(là hồ sơ tổng hợp của các hồ sơ tham gia phong trào thi đua được chuyển lên)* theo phong trào thi đua đó.

- Tại đây đơn vị cập nhật các thông tin: [Số tờ trình]; [Ngày tạo hồ sơ]; [Chức vụ người ký tờ trình]; [Họ tên người ký tờ trình]; [Nội dung trình khen thưởng].
- Nhấn <sup>Đồng ý</sup> lúc này màn hình phần mềm sẽ hiện thị thông tin chi tiết của hồ sơ đề nghị khen thưởng. Đơn vị thực hiện kiểm tra lại các thông tin có trên màn hình và nhấn vhoan thành

| DANH     | ANH SÁCH HÔ SƠ ĐỂ NGHỊ KHEN THƯỚNG                         |                                    |                |            |                  |                             |  |  |  |
|----------|------------------------------------------------------------|------------------------------------|----------------|------------|------------------|-----------------------------|--|--|--|
| Tên pho  | ong trào                                                   |                                    |                |            |                  |                             |  |  |  |
| sadad    | sadad                                                      |                                    |                |            |                  |                             |  |  |  |
| Hiển thị | Hiến thị All v thông tin                                   |                                    |                |            |                  |                             |  |  |  |
| STT      | Tên đơn vị trình                                           | Phân loại hồ sơ                    | Nội dung hồ sơ | Trạng thái | Đơn vị tiếp nhận | Thao tác                    |  |  |  |
| 1        | Cán bộ Thi dua khen thường - Phòng Nội vụ                  | Hồ sơ để nghị cấp trên khen thưởng |                | Chờ chuyển |                  | æ ≞ @ 5 <sup>°</sup><br>∂ ® |  |  |  |
| Hiển thị | iển thì đến 1 trên 1 thông tin 🔍 🕹 🕹 🕹 🕹 🕹 🕹 🕹 🕹 🕹 🕹 🕹 🕹 🕹 |                                    |                |            |                  |                             |  |  |  |

- Tại cột thao tác, ta thấy các nút chức năng:
  - o dể kết xuất thông tin dữ liệu hồ sơ đề nghị khen thưởng.
  - de tải file đính kèm có trong thông tin hồ sơ về máy kiểm tra.
  - o 🖪 để chỉnh sửa lại thông tin hồ sơ.
  - o dể chuyển thông tin hồ sơ đề nghị đến đơn vị xét duyệt.
  - de xóa bỏ thông tin hồ sơ được chọn

#### e. Trình kết quả khen thưởng:

Chức năng dành cho Phòng Nội vụ thực hiện tiếp nhận, tạo Tờ trình kết quả khen thưởng và trình lên UBND huyện thị thành phố phê duyệt.

Đường dẫn:

## Quản lý phong trào thi đua / phong trào thi đua / Trình đề nghị khen thưởng

| DANH                        | SÁCH HÔ SƠ TRÌNH KẾT QUẢ K                                                                                                    | (HEN THƯÔNG                                                      |   |                |          |
|-----------------------------|----------------------------------------------------------------------------------------------------|------------------------------------------------------------------|---|----------------|----------|
| Đơn vị<br>Phòng<br>Hiến thị | Dom vi     Phạm vi phát động     Năm       Phông Thi đưa khen thưởng - Sở Nội vụ     Tắt cả     Tắt cả     Tắt cả       Hiển thự     Lii     thông tín     Tắt cả     Tắt cả |                                                                  |   |                |          |
| STT                         | T Dom vị phất động Tên phong trào thi đua t                                                                                                    |                                                                  |   | j hỏ sơ<br>DTN | Thao tác |
| 1                           | UBND tỉnh Khánh Hòa<br>Phong trào thi đua cấp Tỉnh<br>(Đã kết thúc nhận hồ sơ)                                                                                               | Phát đông phong trào thi đua công nhân, viên chức Quỹ I năm 2024 | 2 |                |          |
| 2                           | UBND tỉnh Khánh Hòa<br>Phong trào thi đua cấp Tỉnh<br>(Đã kết thúc nhận hồ sơ)                                                                                               | UBND tỉnh phật đồng phong trào thị đượ                           | 2 |                |          |
| 3                           | UBND tỉnh Khánh Hòa<br>Phong trào thi đua cấp Tỉnh<br>(Đã kết thúc nhận hồ sơ)                                                                                               | sodad                                                            |   | 1              |          |
| Hiển thị                    | I đến 3 trên 3 thông tin                                                                                                    |                                                                  |   |                | < 1 >    |

 Tại đây, đơn vị tìm tới phong trào thi đua đang xét duyệt chọn 🖹 để vào màn hình chi tiết hồ sơ cần tạo tờ trình kết quả khen thưởng.

| т | ên pho                   | ng trào                               |                                    |                |                 |                  |          |  |
|---|--------------------------|---------------------------------------|------------------------------------|----------------|-----------------|------------------|----------|--|
| ſ | sadad                    |                                       |                                    |                |                 |                  |          |  |
| н | Hiển thị All v thông tin |                                       |                                    |                |                 |                  |          |  |
| ſ | STT                      | Tên đơn vị trình                      | Phân loại hồ sơ                    | Nội dung hồ sơ | Trạng thái      | Đơn vị tiếp nhận | Thao tác |  |
|   |                          |                                       |                                    |                |                 |                  |          |  |
|   | 1                        | Phòng Thi đua khen thưởng - Sở Nội vụ | Hồ sơ để nghị cấp trên khen thưởng |                | Đã tiếp<br>nhận |                  |          |  |

- Tại cột Thao tác có các nút chức năng:
  - o dể kết xuất thông tin dữ liệu hồ sơ đề nghị khen thưởng.

  - e de cập nhật thông tin cho Tờ trình kết quả khen thưởng.
  - Dể thực hiện trình lên đơn vị phê duyệt hồ sơ.

f. Phê duyệt hồ sơ khen thưởng theo phong trào thi đua: Chức năng dành cho UBND huyên thi thành phố trong việc thực hiện tiếp nhân Tờ trình

kết quả khen thưởng và phê duyệt khen thưởng cho hồ sơ đó.

Bước 1: Truy cập vào đường dẫn:

Quản lý phong trào thi đua / phong trào thi đua / Phê duyệt đề nghị khen thưởng Màn hình phần mềm hiển thị:

| Đơn vị                    |                                                                                | Phạm vi phát động Năm                                            |                      |                              |          |  |  |
|---------------------------|--------------------------------------------------------------------------------|------------------------------------------------------------------|----------------------|------------------------------|----------|--|--|
| UBND                      | ) tỉnh Khánh Hòa                                                               | ✓ Tắt cả ✓ Tắt cả                                                | ~ ]                  |                              |          |  |  |
| Hiến thí All -> thông tin |                                                                                |                                                                  |                      |                              |          |  |  |
|                           |                                                                                |                                                                  | Số lượi              | ng hồ sơ                     |          |  |  |
| STT                       | Đơn vị phát động<br>Phạm vị phát động                                          | Tên phong trào thi đua                                           | Đã<br>khen<br>thưởng | Chờ<br>xết<br>khen<br>thường | Thao tác |  |  |
| 1                         | UBND tỉnh Khánh Hòa<br>Phong trào thi đua cấp Tỉnh<br>(Đã kết thúc nhận hồ sơ) | Phát đồng phong trào thi đưa công nhân, viên chức Quý I năm 2024 | 2                    |                              |          |  |  |
| 2                         | UBND tỉnh Khánh Hòa<br>Phong trào thi đua cấp Tỉnh<br>(Đã kết thúc nhận hồ sơ) | UBND tỉnh phát đồng phong trào thi đua                           | 1                    | 1                            |          |  |  |
| 3                         | UBND tỉnh Khánh Hòa<br>Phong trào thi đua cấp Tỉnh<br>(Đã kết thúc nhận hồ sơ) | sadad                                                            |                      | 1                            |          |  |  |
| Hiển thị                  | 1 đến 3 trên 3 thông tin                                                       |                                                                  |                      |                              | < 1 >    |  |  |

Bước 2: Thực hiện phê duyệt hồ sơ đề nghị khen thưởng

- Tại cột Thao tác, đơn vị nhấn chọn 📄 để truy cập vào màn hình Danh sách hồ sơ
- Màn hình phần mềm lúc này:

| DANH                     | DANH SÁCH HÔ SƠ ĐỀ NGHỊ KHEN THƯỚNG TỪ ĐƠN VỊ CẤP DƯỚI |                                    |                |                        |                     |          |  |  |
|--------------------------|--------------------------------------------------------|------------------------------------|----------------|------------------------|---------------------|----------|--|--|
| Tên pho                  | Tên phong trào                                         |                                    |                |                        |                     |          |  |  |
| sada                     | d                                                      |                                    |                |                        |                     |          |  |  |
| Hiển thí All V thông tin |                                                        |                                    |                |                        | Tim                 | n kiểm:  |  |  |
| STT                      | Tên đơn vị trình                                       | Phân loại hồ sơ                    | Nội dung hồ sơ | Trạng thái             | Đơn vị tiếp nhận    | Thao tác |  |  |
| 1                        | Phòng Thi đua khen thưởng - Sở Nội vụ                  | Hồ sơ để nghị cấp trên khen thưởng | rgrg           | Chờ xết<br>khen thưởng | UBND tỉnh Khánh Hòa | ₩ 🗄 🖻 🗟  |  |  |
| Hiển thị                 | 1 đến 1 trên 1 thông tin                               |                                    |                |                        |                     | < 1 →    |  |  |

- Tại cột thao tác có các nút chức năng:
  - dể kết xuất thông tin dữ liệu hồ sơ đề nghị khen thưởng.
  - 🗈 để tải file đính kèm có trong thông tin hồ sơ về máy kiểm tra.
  - <sup>5</sup> Để thực hiện trả lại hồ sơ cho đơn vị chuyển lên.
  - o 🗟 để thực hiện phê duyệt hồ sơ và cập nhật quyết định khen thưởng

#### 2. Quản lý khen thưởng:

Chức năng quản lý các hồ sơ khen thưởng theo từng loại hình khen thưởng như: Khen thưởng theo công trạng; Khen thưởng phong trào thi đua; Khen thưởng đột xuất; Khen thưởng quá trình cống hiến; Khen thưởng đối ngoại; Khen thưởng kháng chiến.

#### a. Hồ sơ khen thưởng tại đơn vị:

Chức năng dành cập nhật hồ sơ đã có quyết định khen thưởng của đơn vị mình.

#### Đường dẫn:

#### Quản lý khen thưởng / chọn loại hình khen thưởng / Hồ sơ khen thưởng / Thêm mới

| Đồng ý tạo hồ sơ khen thưởng ?                                                       |                                      |                               | × |
|--------------------------------------------------------------------------------------|--------------------------------------|-------------------------------|---|
| Loại hình khen thưởng<br>Khen thưởng công trạng ~<br>Nội dung quyết định khen thưởng | Trạng thái hồ sơ<br>Đã khen thưởng ~ | Ngày quyết định<br>30/05/2024 |   |
|                                                                                      |                                      |                               |   |

Nhấn <sup>Đồng ý</sup> để vào màn hình thông tin chi tiết hồ sơ;

Bước 1: Cập nhật các thông tin chung của hồ sơ

| Thông tin chung                   |                    |
|-----------------------------------|--------------------|
| Tên dơn vị                        |                    |
| UBND Phường Lộc Thọ               |                    |
| Mô tả hồ sơ                       |                    |
|                                   |                    |
|                                   |                    |
| Thông tin quyết định khen thưởng  |                    |
| Tên đơn vị quyết định khen thưởng | Cấp độ khen thưởng |
| UBND Phường Lộc Thọ ~             | Cấp Xã 🗸           |
| Số quyết định                     | Ngày ra quyết định |
|                                   | 30/05/2024         |
| Chức vụ người ký                  | Họ tên người ký    |
| · +                               |                    |
|                                   |                    |

- Tiếp đến đơn vị cập nhật các thông tin liên quan tới Quyết định khen thưởng như: [Số quyết đinh]; [Ngày ra quyết định]; [Chức vụ ký tờ trình]; [Họ tên người ký trờ chình]

| 🏩 Khen t   | thưởng tập thể 🏻 🏩 Khe | n thường hộ gia đình 🧧 | 🖞 Khen thưởng cá nhân 🛛 🖹 Tài liệu đính kèm |                       |          |
|------------|------------------------|------------------------|---------------------------------------------|-----------------------|----------|
| Hiển thị 📿 | All ~ thông tin        |                        |                                             | Tim kiếm:             | + 4      |
| STT        | Tên tập thể            | Phân loại<br>đối tượng | Danh hiệu thi đua/<br>Hình thức khen thưởng | Loại hình khen thưởng | Thao tác |
| Không c    | ó thông tin            | ·                      |                                             |                       |          |
|            |                        |                        |                                             |                       | < 1 →    |

- Tại đây, đơn vị thực hiện cập nhật chi tiết danh sách đối tượng đượng khen thưởng lên hồ sơ bằng cách nhấn chọn:
  - C Khen thưởng tập thể để cập nhật danh sách khen thưởng là tập thể.
  - Le Khen thưởng hô gia đình để cập nhật danh sách khen thưởng là hộ gia đinnh.
  - o de cập nhật danh sách khen thưởng là cá nhân.
  - o <u>foi lieu dinh kern</u> để thực hiện đính file văn bản lên hồ sơ.
  - Để lưu lại thông tin hồ sơ đơn vị nhấn ✓ Hoàn thành

b. Hồ sơ đề nghị cấp trên khen thưởng: Chức năng cập nhật hồ sơ đề nghị cấp trên khen thưởng.

Đường dẫn:

# Quản lý khen thưởng / chọn loại hình khen thưởng / Hồ sơ đề nghị khen thưởng /

Thêm mới

| Đồng ý tạo hồ sơ đề nghị khen the               | ưởng?                                                   | ×                                         |
|-------------------------------------------------|---------------------------------------------------------|-------------------------------------------|
| Loại hình khen thường<br>Khen thưởng công trạng | Phân loại hồ sơ<br>V Hồ sơ đề nghị cấp trên khen thường | Trạng thái hồ sơ       V       Chở chuyển |
| Số tờ trình                                     | Ngày tạo hỏ sơ<br>30/05/2024                            |                                           |
| Chức vụ người ký tờ trình                       | Họ tên người ký                                         | tô trình                                  |
| Nôi dung trình khen thường                      |                                                         |                                           |

- Tại trường dữ liệu [Phân loại hồ sơ] đơn vị tích chọn:
  - Với "Hồ sơ đề nghị cấp trên khen thưởng" đối với hồ sơ đề nghị cấp trên khen thưởng.
  - Với "Hồ sơ đề nghị thủ tướng chính phủ khen thưởng" hoặc "Hồ sơ đề nghị chủ tịch nước khen thưởng" đối với hồ sơ đề nghị cấp nhà nước khen thưởng
- Đơn vị thực hiện cập nhật các thông tin: [Số tờ trình]; [Ngày tạo hồ sơ]; [Chức vụ người ký tờ trình]; [Họ tên người ký tờ trình]; [Nội dung trình khen thưởng];
- Nhấn dễ truy cập vào màn hình chi tiết hồ sơ đề nghị khen thưởng

| Thông tin chung                                                           |                                      |
|---------------------------------------------------------------------------|--------------------------------------|
| Tên dơn vị                                                                | Phân loại hồ sơ                      |
| UBND phường Ngọc Hiệp                                                     | Hồ sơ đề nghị cấp trên khen thưởng 🗸 |
| số tở trình                                                               | Ngày tháng trình*                    |
|                                                                           | 30/05/2024                           |
| Chức vụ người ký tờ trình                                                 | Họ tên người ký tờ trình             |
|                                                                           |                                      |
| Mô tả hồ sơ                                                               |                                      |
|                                                                           |                                      |
|                                                                           |                                      |
| 😩 Khen thưởng tập thế 🛛 🚔 Khen thưởng hộ gia đình 🛛 🚊 Khen thưởng cá nhân | 🖹 Tài liệu đính kèm                  |
|                                                                           | + 8 4                                |

- Tại đây đơn vị thực hiện cập nhật các thông tin:

0

- <sup>\*\* Khen thưởng tập thể</sup> và tranh tranh sách khen thưởng là tập thể.
  - 🐣 Khen thưởng hỗ gia đình và 🋨 để cập nhật danh sách khen thưởng là hộ gia đinnh.
- Le Khen thưởng cá nhân và 🛨 để cập nhật danh sách khen thưởng là cá nhân.
- <sup>E</sup> tài liệu đính kèm</sup> và **t** để thực hiện đính file văn bản lên hồ sơ.
- Nhấn <sup>✔ Hoàn thành</sup> để lưu lại hồ sơ đề nghị khen thưởng. Màn hình giao diện phần mềm lúc này.

| Đơn vị  |                                       | Năm            |                   |            |                  |                                                                 |  |  |
|---------|---------------------------------------|----------------|-------------------|------------|------------------|-----------------------------------------------------------------|--|--|
| UBNE    | ) phường Ngọc Hiệp                    | ∽ ☐ Tất cả     | ~                 |            |                  |                                                                 |  |  |
| Hiển th | All v thông tin                       |                |                   |            | Tim kiếm:        |                                                                 |  |  |
| STT     | Phân loại hồ sơ                       | Nội dung hổ sơ | Ngày<br>tháng     | Trạng thái | Đơn vị tiếp nhận | Thao tác                                                        |  |  |
| 1       | Hồ sơ dễ nghị cấp trên khen<br>thường |                | 012<br>30/05/2024 | Chờ chuyển |                  | ⊕ 1<br>()<br>()<br>()<br>()<br>()<br>()<br>()<br>()<br>()<br>() |  |  |
| Hiển th | Hiển thị 1 đến 1 trên 1 thông tin     |                |                   |            |                  |                                                                 |  |  |

- Tại đây, ở cột Thao tác xuất hiện các nút chức năng:
  - dể kết xuất các mẫu biểu báo cáo;
  - o ⓓ để kiểm tra file đính kèm trên hồ sơ;
  - dể chuyển thông tin hồ sơ lên cán bộ Thi đua khen thưởng Phòng Nội vụ huyện thị thành phố.

#### c. Tiếp nhận đề nghị khen thưởng:

Chức năng dành cho Cán bộ Thi đua khen thưởng huyện thị thành phố thực hiện tiếp nhận, xử lý hồ sơ đề nghị khen thưởng được chuyển lên.

Đường dẫn:

Quản lý khen thưởng / Loại hình khen thưởng / Tiếp nhận hồ sơ đề nghị

|                        | Đơn vị Phòng nội vụ - TP Tuyên Quang ~ |                     |                    | ~                                                    | Phân loại hổ sơ<br>Tất cả |            | Trạng thái<br>Tất cả | hồ sơ                            | ~                                | Năm<br>Tất cả ~ | ] |
|------------------------|----------------------------------------|---------------------|--------------------|------------------------------------------------------|---------------------------|------------|----------------------|----------------------------------|----------------------------------|-----------------|---|
| Hiển thị 5 v thông tin |                                        |                     |                    |                                                      |                           |            |                      |                                  | Tìm                              | kiếm:           | ] |
|                        | STT                                    | Tên đơn vị<br>trình | Phân loại hồ<br>sơ | Nội dung hồ sơ<br>Khen thưởng Chiến sỹ thi đưa cơ sở |                           | Trạng thái | Cán bộ<br>đang xử lý | Đơn vị tiếp nhận                 | Thao tác                         |                 |   |
|                        | 1                                      | UBND Xã An<br>Khang | KHENTHUONG         |                                                      |                           | Chờ duyệt  |                      | Phòng nội vụ - TP<br>Tuyên Quang |                                  |                 |   |
|                        | 2                                      | UBND Xã An<br>Khang | KHENTHUONG         |                                                      |                           |            | Chờ duyệt            |                                  | Phòng nội vụ - TP<br>Tuyên Quang |                 |   |

- Đơn vị tìm tới hồ sơ cần xem thông tin, tại cột Thao tác có các nút chức năng:
  - ☐ để tiếp nhận và bắt đầu thực hiện xử lý hồ sơ.
  - de xem thông tin hồ sơ đề nghị khen thưởng.
  - dể xem các file được đính kèm theo hồ sơ đề nghị khen thưởng.

| Đơn vị<br>Phòng nội vụ - TP Tuyên Quang ~ |          |                     | Quang              | Phân loại hồ sơ<br>~Tất câ         | ~ | <b>Trạng thái</b> l<br>Tất cả | hồ sơ                | ~                                | Năm<br>Tất cả ~         |
|-------------------------------------------|----------|---------------------|--------------------|------------------------------------|---|-------------------------------|----------------------|----------------------------------|-------------------------|
|                                           | Hiển thị | 5 ~ thông           | tin                |                                    |   |                               |                      | Tìm                              | kiếm:                   |
|                                           | STT      | Tên đơn vị<br>trình | Phân loại hồ<br>sơ | Nội dung hổ sơ                     | т | rạng thái                     | Cán bộ<br>đang xử lý | Đơn vị tiếp nhận                 | Thao tác                |
|                                           | 1        | UBND Xã An<br>Khang | KHENTHUONG         | Khen thưởng Chiến sỹ thi đua cơ sở | • | Chờ duyệt                     |                      | Phòng nội vụ - TP<br>Tuyên Quang |                         |
|                                           | 2        | UBND Xã An<br>Khang | KHENTHUONG         |                                    | 1 | Đã tiếp<br>nhận               |                      | Phòng nội vụ - TP<br>Tuyên Quang | <b>∂ !</b> ∽ ./,<br>© ≘ |

- Sau khi xử lý hồ sơ xong, nhấn 🖻 để chuyển hồ sơ lên Lãnh đạo Phòng Nội vụ.

#### d. Trình đề nghị khen thưởng:

Chức năng dành cho lãnh đạo Phòng Nội vụ thực hiện tạo Tờ trình kết quả khen thưởng và trình lên UBND huyện thị thành phố phê duyệt.

Đường dẫn:

Quản lý khen thưởng / Loại hình khen thưởng / Trình đề nghị khen thưởng

| DA                                                                                                    | DANH SÁCH HÔ SƠ TRÌNH KHEN THƯỚNG CÔNG TRẠNG VÀ THÀNH TÍCH |                      |                                                         |                                                                  |                                |                        |          |  |  |
|----------------------------------------------------------------------------------------------------|------------------------------------------------------------|----------------------|---------------------------------------------------------|------------------------------------------------------------------|--------------------------------|------------------------|----------|--|--|
| Dơn vị<br>Phòng Thi dua khen thưởng - Sở Nội vụ ∽<br>Hiển thi Ali → thông tín                                                                                     |                                                            | ờng - Sở Nội vụ ~    | Phân loại hỏ sơ     Trạng thái hỏ sơ       Tất cả     ~ |                                                                  | Năm<br>V Tát cả V<br>Tìm kiếm: |                        |          |  |  |
| s                                                                                                    | тт                                                         | Tên đơn vị<br>trình  | Phân loại hồ sơ                                         | Nội dung hồ sơ                                                   | Trạng thái                     | Đơn vị tiếp nhận       | Thao tác |  |  |
|                                                                                                    | 1                                                          | Báo Khánh<br>Hòa     | Hồ sơ đề nghị cấp trên khen<br>thưởng                   | Để nghị xét tặng danh hiệu Tập thể Lao động xuất sắc<br>năm 2023 | Đã khen<br>thưởng              | UBND tỉnh Khánh<br>Hòa | ê 1      |  |  |
| 2     Sở Nội vụ     Hồ sơ để nghị cấp trên khen<br>thưởng     Để nghị khen thưởng có nhân     Chở chuyến<br>thưởng     UBND tính Khánh<br>Hòa     UBND tính Khánh |                                                            |                      |                                                         |                                                                  |                                |                        |          |  |  |
| Hiể                                                                                                    | n thị                                                      | l đến 2 trên 2 thông | g tin                                                   |                                                                  |                                |                        | < 1 >    |  |  |

- Đơn vị di chuyển con trỏ tìm tới hồ sơ cần tạo Tờ trình kết quả khen thưởng. Tại cột Thao tác có các nút chức năng:

  - 🖻 để kiểm tra file đính kèm trên hồ sơ.
  - o 🖆 để trả lại hồ sơ đề nghị khen thưởng cho đơn vị nộp.
  - o 🖻 để thực hiện trình kết quả khen thưởng lên UBND huyện thị thành phố.
  - dể thực hiện tạo tờ trình kết quả khen thưởng. Lúc này phần mềm hiển thị:

| THON      | G TIN TO' TRINH KET QUA KHEN | THƯƠNG CONG TRẠNG VÀ THÀ | NH TICH | 4                        |          |
|-----------|------------------------------|--------------------------|---------|--------------------------|----------|
|           |                              |                          |         |                          |          |
| Số tờ trì | nh                           |                          |         | Ngày tháng trình*        |          |
|           |                              |                          |         | dd/mm/yyyy               |          |
|           |                              |                          |         |                          |          |
| Chức vụ   | u người ký tờ trình          |                          |         | Họ tên người ký tờ trình |          |
|           |                              |                          | ~ +     |                          |          |
|           |                              |                          |         | L                        |          |
| Y kiến đ  | lông góp                     |                          |         |                          |          |
|           |                              |                          |         |                          |          |
|           |                              |                          |         |                          |          |
|           |                              |                          |         |                          |          |
|           |                              |                          |         |                          | Ð        |
| Hiấp thị  |                              |                          |         | Tin                      | a kiấm:  |
| 5         | ~                            |                          |         |                          |          |
| thông ti  | in .                         |                          |         |                          |          |
|           |                              |                          |         |                          |          |
| STT       | Đơn vị tải lên               | Phân loại tài liệu       |         | Nội dung tóm tất         | Thao tác |
| Không     | g có thông tin               |                          |         |                          |          |

- Tại màn hình này, đơn vị thực hiện cập nhật dữ liệu và các trường thông tin có trên màn hình.
- Nhấn chọn 📕 để thực hiện tải file văn bản đính kèm lên hồ sơ.
- Để lưu lại thông tin Tờ trình kết quả khen thưởng nhấn

#### e. Phê duyệt hồ sơ đề nghị khen thưởng:

Chức năng dành cho UBND huyện thị thành phố thực hiện phê duyệt Tờ trình kết quả khen thưởng được trình lên và cập nhật số Quyết định khen thưởng.

Đường dẫn:

## Quản lý khen thưởng / Loại hình khen thưởng / Phê duyệt đề nghị khen thưởng

| DA                                                          | DANH SÁCH HÔ SƠ TRÌNH KHEN THƯỞNG THEO CÔNG TRẠNG VÀ THÀNH TÍCH |                       |                                       |                                                         |                                    |                                 |                        |                            |  |
|-------------------------------------------------------------|-----------------------------------------------------------------|-----------------------|---------------------------------------|---------------------------------------------------------|------------------------------------|---------------------------------|------------------------|----------------------------|--|
| Dom vị<br>UBND tình Khánh Hòa ∽<br>Hiển thị All ∽ thông tin |                                                                 |                       | ۹<br>~                                | hân loại hỏ sơ<br>Tắt cả ~                              | <b>Trạng thái h</b> ồ sơ<br>Tất cả | 2                               | <br>Tim                | Năm<br>Tắt cả ~<br>) kiếm: |  |
| s                                                           | тт                                                              | Tên đơn vị đề<br>nghị | Phân loại hổ sơ                       | Nội dung hổ sơ                                          |                                    | Quyết<br>định<br>khen<br>thưởng | Trạng thái             | Thao tác                   |  |
|                                                             | 1                                                               | Báo Khánh Hòa         | Hồ sơ để nghị cấp trên khen<br>thưởng | Để nghị xét tặng danh hiệu Tập thể Lao động<br>năm 2023 | xuất sắc                           |                                 | Chờ xết<br>khên thưởng |                            |  |
| Hiể                                                         | Hiển thị 1 đến 1 trên 1 thông tin                               |                       |                                       |                                                         |                                    |                                 |                        |                            |  |

- Đơn vị di chuyển con trỏ tìm tới hồ sơ cần phê duyệt, tại cột Thao tác có các nút chức năng:

  - 🖻 để kiểm tra file đính kèm trên hồ sơ.
  - o 🖆 để trả lại hồ sơ đề nghị khen thưởng cho đơn vị nộp.
  - o D để thực hiện phê duyệt hồ sơ và tạo Quyết định khen thưởng cho hồ sơ. Lúc này màn hình phần mềm hiển thị:

| тh   | ông tin     | quyết định khen thưởng                                                                                                    |                        |                                  |                           |                |                                  |          |   |
|------|-------------|----------------------------------------------------------------------------------------------------|------------------------|----------------------------------|---------------------------|----------------|----------------------------------|----------|---|
| Tên  | dơn vị qu   | yết định khen thưởng                                                                                                    |                        | Cấp độ khen th                   | Cấp độ khen thưởng        |                |                                  |          |   |
| Ľ    | BND tỉnh K  | hánh Hòa                                                                                                    | ~                      | Cấp Tinh                         |                           |                |                                  |          | ~ |
| só e | quyết định  |                                                                                                    |                        | Ngày ra quyết (                  | tinh                      |                |                                  |          |   |
|      |             |                                                                                                    | dd/mm/yyy              | Y                                |                           |                |                                  | •        |   |
| Chi  | irc vụ ngườ | d ký                                                                                                    |                        | Họ tên người ký                  |                           |                |                                  |          |   |
| •    | Chủ tịch    |                                                                                                    |                        |                                  |                           |                |                                  |          |   |
|      |             |                                                                                                    |                        |                                  |                           |                |                                  |          |   |
|      | 🏩 Khen      | thưởng tập thể 📲 Khen thưởng hộ gia đình 🚊 Khe                                                                                                    | n thường cá nhân       | 📇 Tài liệu đình                  | kèm                       |                |                                  |          |   |
|      |             |                                                                                                    |                        |                                  |                           |                |                                  |          |   |
|      |             |                                                                                                    |                        |                                  |                           |                |                                  | E E      |   |
|      | HIĂD THI    | All Y thông tin                                                                                                    |                        |                                  |                           |                | Tim kiếm:                        |          |   |
|      |             | in the state of the state of th |                        |                                  |                           |                |                                  |          | ] |
|      |             |                                                                                                    |                        | Danh hiệu thi                    |                           | Kết quả        | Lý do không                      |          | 1 |
|      | STT         | Tên tập thể                                                                                                    | Phân loại<br>đối tượng | đua/<br>Hình thức khen<br>thường | Loại hình khen<br>thưởng  | khen<br>thường | khen/<br>Nội dung khen<br>thường | Thao tác |   |
|      | 1           | Tập thể lãnh đạo Ban Nội chính Tỉnh ủy                                                                                                    | Cơ quan<br>Hành chính  | Tập thể lao<br>động xuất sắc     | Khen thường<br>công trạng | ~              |                                  | đ        |   |

- Đơn vị thực hiện cập nhật thông tin quyết định khen thưởng vào các trường dữ liệu có trên màn hình.
- Nhấn chọn Frài liệu đình kèm để thực hiện cập nhật file văn bản về quyết định khen thưởng lên hồ sơ.
- Để phê duyệt khen thưởng, di chuyển tới đối tượng cần phê duyệt tại cột Thao tác đơn vị nhấn 
   lúc này phần mềm hiển thị hộp thoại.

| Tên tập thể                                    |    |
|------------------------------------------------|----|
| Tập thể lãnh đạo Ban Nội chính Tỉnh ủy         |    |
| Phân loại đơn vị                               |    |
| Cơ quan Hành chính                             | ~  |
| Danh hiệu thi đua/Hình thức khen thưởng        |    |
| Tập thể lao động xuất sắc                      | ~  |
| Kết quả khen thưởng                            |    |
| Có khen thưởng 🗸                               |    |
| Nội dung khen thưởng / Lý do không khen thưởng |    |
|                                                |    |
|                                                | 10 |

- Tại đây đơn vị thực hiện phê duyệt có khen thưởng hoặc không khen thưởng (nêu lý do) cho đối tượng đó, và nhấn Cập nhật.
- Để lưu lại thông tin hồ sơ nhấn

## 3. Cụm khối thi đua:

## 3.1. Quản lý cụm khối:

Chức năng dành cho tài khoản là UBND tỉnh (hoặc Sở Nội vụ) cập nhật danh sách các cụm khối thi đua có trên địa bàn toàn tỉnh.

#### a. Danh sách văn bản ban hành:

Chức năng để đơn vị là UBND tỉnh hoặc Sở Nội vụ đưa file quyết định phân cụm, khối thi đua trên địa bàn tỉnh lên giao diện phần mềm.

#### Đường dẫn:

## Cụm, khối thi đua / Quản lý cụm khối / Danh sách văn bản ban hành / Thêm mới

| Luật ~                           | Đơn vị ban hánh*         |              |  |
|----------------------------------|--------------------------|--------------|--|
| ý hiệu văn bản*                  | Ngày ban hành            | Ngày áp dụng |  |
|                                  | dd/mm/yyyy               | dd/mm/yyyy   |  |
| nh trạng văn bản                 | Văn bản bổ sung, thế thế |              |  |
| Còn hiệu lực v                   |                          |              |  |
| ài liêu đính kàm: Chan tên Không | có tập pào được chạp     |              |  |
| kining dinin kenn. Chişin têp    |                          |              |  |
|                                  |                          |              |  |

Đơn vị cập nhật [Loại văn bản]; [Đơn vị ban hành]; [Ký hiệu văn bản]; [Ngày ban hành]; [Ngày áp dụng]; [Mô tả văn bản]; [Tình trạng văn bản]; [Văn bản bổ sung, thay thể] và nhấn Chọn tệp để đính file PDF về phân cụm, khối thi đua lên phần

thay thêj và nhân benertep để đính file PDF về phân cụm, khôi thi đua lên phân mềm.

#### b. Danh sách phân cụm, khối:

 Để thực hiện cập nhật danh sách các Cụm, khối thi đua trên toàn địa bàn tỉnh. Đơn vị thực hiện:

Cụm, khối thi đua / Quản lý cụm khối / Danh sách phân cụm, khối / Thêm mới

| THÔNG TIN CHI TIẾT CỤM, KHỔI           | THI ĐUA                    |
|----------------------------------------|----------------------------|
| Ngày tạo                               | Tên cụm, khổi thi đua*     |
| dd/mm/yyyy                             |                            |
| Quyết định phân cụm, khối Chọn tệp     | Không có tệp nào được chen |
| Tài liệu khác: Chọn tệp Không có tệp   | não được chen              |
|                                        |                            |
|                                        |                            |
|                                        |                            |
|                                        |                            |
|                                        |                            |
|                                        |                            |
| inh.gov.vn/CumKhoiThiDua/CumKhoi/Them# |                            |

Đơn vị cập nhật [Ngày tạo]; [Tên cụm, khối thi đua]; và nhấn <sup>Chọn tập</sup> để đưa file tài liệu lên phần mềm.

| DANH S   | ÁCH CỤM, KHỔI THI ĐUA                                  |                                       | + Thêm mới          |
|----------|--------------------------------------------------------|---------------------------------------|---------------------|
| Hiển thị | All ~ thông tin                                        |                                       | ém:                 |
| STT      | Tên cụm, khối thi đưa                                  | Đơn vị quản lý                        | Thao tác            |
| 1        | Khối thi đua các ban đàng                              | Trường Chính trị tỉnh                 | ≝ ⊎<br>∭            |
| 2        | Khối thi đua Mặt trận và Tổ chức chính trị xã hội tỉnh | Ủy ban Mặt trận Tổ quốc Việt Nam tỉnh | <ul> <li></li></ul> |
| 3        | Khối thi đua các ngành Nội chính                       | Đoàn Kinh tế Quốc phòng 79            | ⊌ <sup>™</sup> ⊎    |

Để cập nhật danh sách các đơn vị có trong cụm, khối thi đua. Đơn vị di chuyển con \_ trỏ chuột tìm tới cụm, khối thi đua cần cập nhật danh sách đơn vị đó và nhấn chọn := <sup>6</sup>

có ở cột *Thao tác* phần mềm sẽ chuyển sang màn hình *Danh sách đơn v*ị

| DANHS                                            | ÁCH ĐƠN VỊ                                                |            | + Thêm mới |
|--------------------------------------------------|-----------------------------------------------------------|------------|------------|
| Tên cụm<br>Khối th<br>Hiển thị<br>5<br>thông tin | , khổi<br>i dua Mặt trận và Tổ chức chính trị xã hội tình | Tim kiếm:  |            |
| STT                                              | Tên đơn vị                                                | Phân loại  | Thao tác   |
| 6                                                | Hội Cựu chiến binh tỉnh                                   | Thành viên | Ľ 💼        |
| Hiển thị 6                                       | đến 6 trên 6 thông tin                                    | <          | 1 2 >      |
|                                                  |                                                           |            |            |
|                                                  | 🔦 Quay lại                                                |            |            |

+ Thêm mới để bắt đầu cập nhật thêm mới đơn vị trong cụm, khối thi đua đó. Ân

#### c. Danh sách trưởng cụm, khối:

Để cập nhật nhanh các trưởng cụm khối thi đua cho tất cả các cụm khôi thi đua có trên địa bàn tỉnh, đơn vị thực hiện theo đường dẫn:

## Cụm khối thi đua / Quản lý cụm khối / Danh sách trưởng cụm,khối / Thêm mới

| THÔNG TIN CHI TIẾT CỤM, KHỔI THI ĐUA               |              |
|----------------------------------------------------|--------------|
| Mô tả*                                             |              |
| Từ ngày                                            | Đến ngày     |
| dd/mm/yyyy                                         | dd/mm/yyyy   |
| Quyết định: Chon tệp Không có tệp nào được chọn    |              |
| Tài liệu khác: Chọn tệp Không có tệp nào được chọn |              |
|                                                    |              |
|                                                    |              |
|                                                    |              |
| 🕈 Quay lại                                         | ✔ Hoàn thành |

Tại đây cập nhật [Mô tả]; [Từ ngày]; [Đến ngày]; chọn <sup>Chọn tệp</sup> để đưa file PDF
 về thông tin phân trưởng cụm khối và nhấn

| DANH S                            | ÁCH PHÂN TRƯỜNG CỤM, KHỔI THI ĐUA               |            |            | + Thêm mới |
|-----------------------------------|-------------------------------------------------|------------|------------|------------|
| Hiển thị                          | All  v thông tin                                |            | Tìm kiếm:  |            |
| STT                               | Mô tả                                           | Từ ngày    | Đến ngày   | Thao tác   |
| 1                                 | Danh sách trưởng cụm năm 2022                   | 01/01/2022 | 31/12/2022 |            |
| 2                                 | Danh sách trưởng, phó cụm khối thi dua năm 2023 | 01/01/2023 | 31/12/2023 |            |
| Hiển thị 1 đến 2 trên 2 thông tin |                                                 |            |            |            |

Tiếp đến nhấn III để thực hiện cập nhật danh sách các trưởng cụm khối cho từng cụm khối thi đua đã cập nhật trước đó trên địa bàn;

- Nhấn + Thêm mới để bắt đầu thực hiện cập nhật trưởng cụm khối

| Thông tin địa đơn vị      |              | ×      |
|---------------------------|--------------|--------|
| Cụm, khối thi đua         |              |        |
| Khối thi đua các ban đảng |              | ~      |
| Tên đơn vị                |              |        |
| UBND tỉnh Quảng Bình      |              | ~ ]    |
|                           |              |        |
|                           | Hủy thao tác | Đồng ý |

- Chọn thông tin [Cụm, khối thi đua] là tên của cụm khối thi đua; [Tên đơn vị] là chọn trưởng cụm khối,
- Nhấn Đồng ý để lưu lại thông tin.

## 3.2. Khen thưởng cụm khối:

Chức năng dành cho trưởng cụm khối cập nhật thông tin hồ sơ khen thưởng cho cụm khối thi đua của đơn vị mình.

Chức năng Quản lý hoạt động của Cụm, Khối thi đua và Hồ sơ khen thưởng của Cụm, Khối thi đua.

## a. Phát động phong trào thi đua.

Đơn vị là Trưởng Cụm, Khối thực hiện phát động phong trào thi đua cho các đơn vị trong Cụm, Khối thi đua.

Đường dẫn:

Cụm, Khối thi đua / Phong trào thi đua / Danh sách phong trào thi đua / Thêm mới

| Đơn vị phát động                          |                                         |                                            |                          |
|-------------------------------------------|-----------------------------------------|--------------------------------------------|--------------------------|
| Sở Tài chính                              |                                         |                                            |                          |
| Cụm, khối thi đua                         |                                         |                                            |                          |
| Cụm khối thi đua khối các đơn vị sở ngành |                                         |                                            | v                        |
| Số quyết định*                            | Ngày ra quyết định*                     | Ngày nhận hồ sơ*                           | Ngày kết thúc*           |
|                                           | dd/mm/yyyy                              | dd/mm/yyyy                                 | dd/mm/yyyy               |
| Loại hình khen thường                     | Đợt xét khen thưởng                     | Thời hạn thì đua                           | Phương thức tổ chức      |
| Khen thưởng công trạng ~                  | Khen thưởng khi kết thúc phong trào 🗸 🗸 | Dưới 01 năm ~                              | Thi đua theo chuyên đề ~ |
| Nội dung phong trào                       |                                         |                                            |                          |
|                                           |                                         |                                            |                          |
| Khẩu hiệu phong trào                      |                                         |                                            |                          |
|                                           |                                         |                                            |                          |
|                                           |                                         |                                            |                          |
| Quyết định: Chon têp Không có têp nào đượ | c chon                                  | Tài liêu khác: Chon têp Không có têp nào đ | ược chon                 |

- Tại đây đơn vị thực hiện cập nhật thông tin vào các trường dữ liệu có trên màn hình.
- Để lưu lại thông tin phong trào thi đua đó và thực hiện phát động phong trào thi đua. Đơn vị nhấn

#### b. Hồ sơ tham gia thi đua.

Các đơn vị tại Cụm, Khối thi đua tạo hồ sơ tham gia thi đua do Trưởng Cụm Khối phát động trên phần mềm.

Đường dẫn:

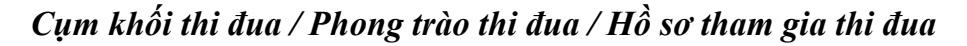

| Đơn  | Đơn vị                                  |                                           |             |                             |            |  |
|------|-----------------------------------------|-------------------------------------------|-------------|-----------------------------|------------|--|
| Sċ   | Sở Nội vụ v                             |                                           |             |                             |            |  |
| Hiển | ilển thị All v thông tin                |                                           |             |                             |            |  |
| s    | TT                                      | Tên cụm, khối thi đua                     | Số<br>hồ sơ | Nội dung phong trào thi đưa | Thao tác   |  |
|      | 1                                       | Cụm khổi thi dua khối các dơn vị sở ngành | 1           |                             | -<br>-<br> |  |
| Hiển | liển thị 1 dến 1 trên 1 thông tin ℓ 1 → |                                           |             |                             |            |  |

- Tại cột Thao tác nhấn 🖻 phần mềm hiển thị:

| Cụm, kh<br>Cụm l | Cụm, khối thi dua         Cum khối thi dua khối các đơn vị sở ngành         v |                |                                    |                    |                     |                   |          |  |
|------------------|-------------------------------------------------------------------------------|----------------|------------------------------------|--------------------|---------------------|-------------------|----------|--|
| Hiển thị         | Hiển thị All v thông tin                                                      |                |                                    |                    |                     |                   |          |  |
|                  |                                                                               |                | Thôn                               | ıg tin phong trà   | 0                   |                   | Thao tác |  |
| STT              | Đơn vị phát động                                                              | Nội dung hồ sơ | Thời gian                          | Trạng thái         | Số hồ sơ<br>dã nhận | Hồ sơ của đơn vị  |          |  |
| 1                | Sở Tài chính                                                                  | stc phát động  | Từ 10/01/2024<br>đến<br>01/06/2024 | Đang nhận<br>hồ sơ | 0                   | Không cố<br>hô sơ | ê l 📝    |  |
| Hiển thị         | Hiển thị 1 đến 1 trên I thông tin                                             |                |                                    |                    |                     |                   |          |  |

- Để thực hiện tạo hồ sơ tham gia phong trào thi đua, nhấn *P* phần mềm hiển thị thông tin chi tiết của hồ sơ tham gia thi đua.
- Đơn vị thực hiện cập nhật đầy đủ các thông tin đối tượng đề nghị khen thưởng theo phong trào thi đua do Trưởng Cụm khối phát động có trong màn hình và nhấn Hoàn thành để lưu lại hồ sơ. Lúc này phần mềm hiển thị:

| Cụm, ki                  | Cụm, khối thi đưa                     |                |                                    |                    |                     |                  |          |
|--------------------------|---------------------------------------|----------------|------------------------------------|--------------------|---------------------|------------------|----------|
| Cụm                      | khoi thi dua khoi cac aon vị sơ nganh |                |                                    |                    |                     |                  |          |
| Hiển thí All v thông tin |                                       |                |                                    |                    |                     |                  |          |
|                          |                                       |                | Thông tin phong trào               |                    |                     |                  |          |
| STT                      | Đơn vị phát động                      | Nội dung hồ sơ | Thời gian                          | Trạng thái         | Số hồ sơ<br>đã nhận | Hồ sơ của đơn vị | Thao tác |
| 1                        | Sở Tài chính                          | stc phát động  | Từ 10/01/2024<br>đến<br>01/06/2024 | Đang nhận<br>hồ sơ | 0                   | Chờ chuyển       | 9 1 🖗 C  |
| Hiển thị                 | l đến 1 trên 1 thông tin              |                |                                    |                    |                     |                  | < 1 →    |

- Tại cột Thao tác có các nút chức năng:
  - o de két xuất và xem chi tiết thông tin hồ sơ.
  - dể tải file đính kèm trên hồ sơ về và kiểm tra.
  - dể chỉnh sửa lại thông tin hồ sơ.
  - c dể chuyển thông tin hồ sơ lên Trưởng Cụm, Khối. (Cán bộ thi đua khen thưởng tại Trưởng Cụm Khối thi đua đó)
  - 🖻 để xóa bỏ thông tin hồ sơ.

## c. Tiếp nhận hồ sơ đăng ký thi đua.

Cán bộ Trưởng Cụm, Khối thi đua thực hiện tiếp nhận hồ sơ đăng ký thi đua của các đơn vị là thàng viên trong Cụm, Khối thi đua tạo hồ sơ đăng ký thi đua chuyển lên.

Đường dẫn:

## Cụm khối thi đua / Phong trào thi đua / Hồ sơ đề nghị khen thưởng

| ł | Đơn vị                                 |                                           |             |                             |          |  |  |
|---|----------------------------------------|-------------------------------------------|-------------|-----------------------------|----------|--|--|
|   | Sở Tài chính v                         |                                           |             |                             |          |  |  |
|   | Hiển thị All v thông tin               |                                           |             |                             |          |  |  |
|   | STT                                    | Tên cụm, khối thi đưa                     | Số<br>hồ sơ | Nội dung phong trào thi đua | Thao tác |  |  |
|   | 1                                      | Cụm khối thi dua khối các đơn vị sở ngành | 1           |                             |          |  |  |
|   | Hiển thị 1 đến 1 trên 1 thông tin (1 → |                                           |             |                             |          |  |  |

 Tại cột Thao tác, đơn vị nhấn 🖻 để vào màn hình danh sách hồ sơ tham gia thi đua từ đơn vị cấp dưới.

| Đơn    | ri                                          |                           | Năm              |                   |                        |           |  |  |
|--------|---------------------------------------------|---------------------------|------------------|-------------------|------------------------|-----------|--|--|
| Sở     | Tài chính                                   | ·                         | - Tất cả         | ~                 |                        |           |  |  |
| Cụm,   | Cụm, khối thi dua                           |                           |                  |                   |                        |           |  |  |
| Cụi    | Cụm khối thì đua khối các đơn vị sở ngành v |                           |                  |                   |                        |           |  |  |
| Hiển 1 | Hiến thị All v thông tin                    |                           |                  |                   |                        |           |  |  |
|        | ŀ                                           | Hồ sơ để nghị khen thường |                  |                   | Phong trào             |           |  |  |
| 51     | Nội dung hồ sơ                              | Trạng thái                | Đơn vị tiếp nhận | Phạm vị phát động | Tên phong trào thi đua | Indo tác  |  |  |
| 1      |                                             | Chưa có                   |                  | (Đang nhận hồ sơ) | stc phát động          | e l<br>e' |  |  |
| Hiển 1 | hị 1 đến 1 trên 1 thông tin                 |                           |                  |                   |                        | < 1 →     |  |  |

# - Để xem chi tiết từng hồ sơ tham gia thi đua, nhấn 🖻

| [ | DANH SÁCH HÔ SƠ THAM GIA THI ĐUA TỪ ĐƠN VỊ CẤP DƯỚI |                       |                        |                                                       |          |  |  |  |  |  |
|---|-----------------------------------------------------|-----------------------|------------------------|-------------------------------------------------------|----------|--|--|--|--|--|
| 1 | Tên phong trào                                      |                       |                        |                                                       |          |  |  |  |  |  |
|   | stc phát động                                       |                       |                        |                                                       |          |  |  |  |  |  |
| ſ |                                                     |                       |                        | 1                                                     |          |  |  |  |  |  |
|   | STT                                                 | Tên đơn vị đăng ký    | Nội dung hồ sơ         | Trạng thái                                            | Thao tác |  |  |  |  |  |
|   | 1                                                   | Sở Nội vụ             | fghfgh                 | Chờ chuyển<br>khen thường<br>Thời gian:<br>29/05/2024 | ⊕ ≟ ←    |  |  |  |  |  |
|   | 2                                                   | Sở Giáo dục - Đào tạo | hồ sơ tham gia thi đua | Chờ duyệt                                             | • 🗄 🗹 5  |  |  |  |  |  |

- Tại đây, đơn vị tìm tới hồ sơ tham gia thi đua. Tại cột Thao tác có các nút chức năng:
  - ∞ để xem thông tin hồ sơ tham gia thi đua.
  - dể tải file đính kèm về và kiểm tra file đính kèm đó.
  - o 6 để thực hiện trả lại thông tin hồ sơ nếu hồ sơ chưa đầy đủ, chưa hợp lệ.
  - 🖾 để thực hiện tiếp nhận hồ sơ nếu hồ sơ đầy đủ, hợp lệ.

## d. Tạo hồ sơ đề nghị khen thưởng.

Khi phong trào thi đua hết thời gian nhận hồ sơ tham gia thi đua, đơn vị là Trưởng Cụm, Khối thi đua tiến hành bình xét - chấm điểm thi đua và tạo hồ sơ đề nghị khen thưởng trên phần mềm xong gửi lên Phòng Thi đua khen thưởng - Sở Nội vụ.

Đường dẫn:

## Cụm khối thi đua / Phong trào thi đua / Hồ sơ đề nghị khen thưởng

Màn hình phần mềm hiển thị:

| Đơn vị                            |                                             |                     | Năm              |                          |                        |                         |  |  |
|-----------------------------------|---------------------------------------------|---------------------|------------------|--------------------------|------------------------|-------------------------|--|--|
| Sở Tà                             | i chính                                     |                     | ✓ Tất cả         | ~                        |                        |                         |  |  |
| Cụm, ki                           | Cụm, khối thi dua                           |                     |                  |                          |                        |                         |  |  |
| Cụm                               | Cụm khổi thi dua khối các đơn vị sở ngành v |                     |                  |                          |                        |                         |  |  |
| Hiển thị                          | All v thông tin                             |                     |                  |                          | Tîm ki                 | śm:                     |  |  |
|                                   | Hồ                                          | sơ đề nghị khen thư | ởng              | Phong trào               |                        | Threatin                |  |  |
| 511                               | Nội dung hồ sơ                              | Trạng thái          | Đơn vị tiếp nhận | Phạm vị phát động        | Tên phong trào thi đua | Indotac                 |  |  |
| 1                                 |                                             | Chưa có             |                  | (Đã kết thúc nhận hồ sơ) | stc phất động          | ⊕ b<br>€ <sup>'</sup> 2 |  |  |
| Hiển thị l đến 1 trên 1 thông tin |                                             |                     |                  |                          |                        |                         |  |  |

Để thực hiện tạo hồ sơ đề nghị khen thưởng, nhấn 🖻 phần mềm hiển thị hộp thoại:

| Đồng ý tạo hồ sơ trình khen th | nưởng?                   | × |
|--------------------------------|--------------------------|---|
| Phong trào thi đua             |                          |   |
| stc phát động                  |                          | ~ |
| Số tờ trình                    | Ngày tạo hồ sơ           |   |
|                                | 29/05/2024               |   |
| Chức vụ người ký tờ trình      | Họ tên người ký tờ trình |   |
|                                |                          |   |
| Nội dung trình khen thưởng     |                          |   |
|                                |                          |   |
|                                |                          |   |

- Tại đây, đơn vị thực hiện cập nhật các trường thông tin có trong hộp thoại. Và nhấn bồng ý để vào thông tin chi tiết hồ sơ.
- Đơn vị kiểm tra lại thông tin hồ sơ và nhấn <sup>✓ Hoàn thành</sup> để lưu lại hồ sơ. Màn hình phần mềm lúc này:

| Đơn vị                  |                                  |             | Năm              |                          |                        |                                                                                                    |  |  |  |
|-------------------------|----------------------------------|-------------|------------------|--------------------------|------------------------|----------------------------------------------------------------------------------------------------|--|--|--|
| Sô Tài chính ~ Tất cả ~ |                                  |             |                  |                          |                        |                                                                                                    |  |  |  |
| Cụm, ki                 | Cụm, khối thi dua                |             |                  |                          |                        |                                                                                                    |  |  |  |
| Cụm                     | khối thi đua khối các đơn v      | rị sở ngành |                  |                          |                        | ~                                                                                                    |  |  |  |
| Hiển thị                | Hiển thị Ali v thông tin         |             |                  |                          |                        |                                                                                                    |  |  |  |
|                         | Hồ sơ đề nghị khen thưởng        |             |                  | F                        |                        |                                                                                                    |  |  |  |
| STT                     | Nội dung hồ sơ                   | Trạng thái  | Đơn vị tiếp nhận | Phạm vị phát động        | Tên phong trào thi đua | – Thao tac                                                                                                 |  |  |  |
| 1                       | zffsdf                           | Chò chuyển  |                  | (Đã kết thúc nhận hồ sơ) | stc phát đồng          | ⊕ 1<br>€' 5<br>1<br>1<br>1<br>1<br>1<br>1<br>1<br>1<br>1<br>1<br>1<br>1<br>1<br>1<br>1<br>1<br>1<br>1<br>1 |  |  |  |
| Hiển thị                | iển thị 1 dến 1 trên 1 thông tin |             |                  |                          |                        |                                                                                                    |  |  |  |

- Tại cột thao tác có các nút chức năng:
  - de kết xuất và xem chi tiết thông tin hồ sơ.
  - dể tài file đính kèm về và kiểm tra lại file đính kèm đó.
  - 🖻 để xem lại chi tiết từng hồ sơ tham gia thi đua được chuyển lên.
  - o 🖻 để thực hiện chỉnh sửa lại thông tin hồ sơ.
  - o 🖻 để xóa bỏ thông tin hồ sơ

- 🖻 để thực hiện chuyển thông tin hồ sơ lên Phòng Thi đua khen thưởng, Sở Nội vụ.

#### e. Trình đề nghị khen thưởng:

Là chức năng dành cho Sở Nội vụ, tiếp nhận hồ sơ đề nghị khen thưởng của các trưởng cụm khối trình lên và cập nhật tờ trình khen thưởng; xong trình lên UBND tỉnh.

- Đơn vị thực hiện theo đường dẫn:

## Cụm, khối thi đua / Khen thưởng cụm, khối / Trình đề nghị khen thưởng

#### f. Phê duyệt khen thưởng:

Là chức năng dành cho đơn vị là UBND tỉnh thực hiện phê duyệt hồ sơ đề nghị khen thưởng theo cụm khối thi đua do Sở Nội vụ trình lên.

#### Đường dẫn:

Cụm khối thi đua / Khen thưởng cụm khối thi đua / Phê duyệt khen thưởng

| Đơn vị                                                                     | UBND tỉnh Quảng Bình              | للمون Loại hình khen thường<br>Tất cả | ~                                               | Năm<br>Tất c                         | à ~           |  |  |  |
|----------------------------------------------------------------------------|-----------------------------------|---------------------------------------|-------------------------------------------------|--------------------------------------|---------------|--|--|--|
| Cụm, khối thi đua       Khối thi đua các ngành Kinh tế - Tài chính       ~ |                                   |                                       |                                                 |                                      |               |  |  |  |
| Hiển thị All v thông tin                                                   |                                   |                                       |                                                 |                                      |               |  |  |  |
| STT                                                                        | Tên đơn vị đề nghị                | Nội dung hồ sơ                        | Loại hình khen<br>thưởng                        | Trạng thái                           | Thao tác      |  |  |  |
| 1                                                                          | Sở Tài chính tỉnh<br>Quảng Bình   | Xét khen thưởng                       | Khen thưởng theo<br>công trạng và<br>thành tích | Chờ xết<br>khên thường<br>Thời gian: | <b>₽</b><br>₿ |  |  |  |
| Hiển thị 1                                                                 | Hiển thị 1 đến 1 trên 1 thông tin |                                       |                                                 |                                      |               |  |  |  |

- Để thực hiện phê duyệt hồ sơ, đơn vị nhấn 🗟 có ở cột thao tác

| THÔNG TIN PHÊ DUYỆT ĐỀ NGHỊ KHEN THƯỜNG CỤM, KHỔI           |      |                    |   |  |  |
|-------------------------------------------------------------|------|--------------------|---|--|--|
| Thông tin quyết định khen thường                            |      |                    |   |  |  |
| Tên đơn vị quyết định khen thưởng                           |      | Cấp độ khen thường |   |  |  |
| UBND tỉnh Quảng Bình v                                      | )    | Cấp Tình           | ~ |  |  |
| Số quyết định                                               |      | Ngày ra quyết định |   |  |  |
|                                                             |      | 22/11/2022         |   |  |  |
| Chức vụ người ký                                            | Thêm | Họ tên người ký    |   |  |  |
| ·                                                           | +    |                    |   |  |  |
| Quyết định khen thưởng: Chọn tệp Không có tệp nào được chọn |      |                    |   |  |  |

Đơn vị cập nhật [Số quyết định]; [Ngày ra quyết định]; [Chức vụ người ký]; [Họ tên người ký] và nhấn Chọn têp để đưa file thông tin lên hồ sơ.

| 😤 Khen     | 🏖 Khen thưởng tập thể 🛛 🖉 Khen thưởng cá nhân                                     |                 |                       |                                              |                                                 |          |   |  |  |  |
|------------|-----------------------------------------------------------------------------------|-----------------|-----------------------|----------------------------------------------|-------------------------------------------------|----------|---|--|--|--|
|            |                                                                                   |                 |                       |                                              |                                                 |          |   |  |  |  |
| Hiển thị   | Hiển thị All V thông tin                                                          |                 |                       |                                              |                                                 |          |   |  |  |  |
| STT        | STT Tên tập Phân loại Danh hiệu thi<br>sTT thể đối tượng Hình thức khen<br>thường |                 | Loại hình khen thưởng | Kết quả<br>khen<br>thường                    | Lý do không<br>khen/<br>Nội dung khen<br>thưởng | Thao tác |   |  |  |  |
| 1          | Tập thể                                                                           | Cơ quan<br>Đảng | Bằng khen             | Khen thưởng theo công<br>trạng và thành tích | ~                                               |          | ď |  |  |  |
| Hiển thị 1 | liển thị 1 đến 1 trên 1 thông tin                                                 |                 |                       |                                              |                                                 |          |   |  |  |  |
|            |                                                                                   |                 |                       |                                              |                                                 |          |   |  |  |  |
|            |                                                                                   |                 | -                     | Quay lại 🗸 Hoàn thành                        |                                                 |          |   |  |  |  |

- Tại đây, đơn vị cập nhật có khen thưởng (hoặc không khen thưởng) cho từng loại đối tượng khen thưởng.
- Nhấn **Hoàn thành** để lưu lại thông tin hồ sơ.
- 4. Quản lý văn bản:
- a. Văn bản pháp lý:

## Đường dẫn:

| Loại văn bản                      | Đơn vị ban hành*         |              |
|-----------------------------------|--------------------------|--------------|
| Luật ~                            |                          |              |
| Ký hiệu văn bản*                  | Ngày ban hành            | Ngày áp dụng |
|                                   | dd/mm/yyyy 🗖             | dd/mm/yyyy 🗖 |
| Tình trạng văn bản                | Văn bản bổ sung, thế thế |              |
| Còn hiệu lực 🗸 🗸                  |                          |              |
|                                   | có tệp nào được chọn     |              |
| Tài liệu đính kèm: Chọn tệp Không |                          |              |

Quản lý văn bản / Văn bản pháp lý / Thêm mới

Cập nhật các thông [Đơn vị ban hành]; [Ký hiệu văn bản]; [Ngày ban hành]; [Ngày áp dụng]; [Mô tả văn bản]; [Tình trạng văn bản]; [Văn bản bổ sung ]; đưa file văn

bản đính kèm lên giao diện phần mềm bằng cách nhấn Chọn tệp

- Nhấn 
   Hoàn thành để lưu lại thông tin đã cập nhật.
- b. Quyết định khen thưởng:

Đường dẫn:

Quản lý văn bản / Quyết định khen thưởng / Thêm mới

| Câp độ khen thưởng           | Đơn vị ban hành*          |                       |   |
|------------------------------|---------------------------|-----------------------|---|
| Cấp Trung ương 🗸 🗸           |                           |                       |   |
| ý hiệu văn bản*              | Ngày ban hành             | Loại hình khen thưởng |   |
|                              | dd/mm/yyyy                | Không chọn            | ~ |
| Chức vụ người ký             | Họ tên người ký           |                       |   |
|                              |                           |                       |   |
| 1ô tả văn bàn                |                           |                       |   |
|                              |                           |                       |   |
|                              |                           | <br>                  |   |
| ài liệu đính kèm: Chọn tệp K | hông có tệp nào được chọn |                       |   |
|                              |                           |                       |   |

- Cập nhật các trường thông tin: [Đơn vị ban hành]; [Ký hiệu văn bản]; [Ngày ban hành]; [Loại hình khen thưởng]; [Chức vụ người ký]; [Họ tên người ký]; [Mô tả văn bản]; đưa file văn bản đính kèm lên giao diện phần mềm bằng cách nhấn Chọn tệp
- Nhấn ✓ Hoàn thành để lưu lại thông tin hồ sơ.

| DANH SÁCH QUYẾT ĐỊNH KHEN THƯỞNG |                                   |                                     |                                                     |                                              |             |                  |  |  |  |
|----------------------------------|-----------------------------------|-------------------------------------|-----------------------------------------------------|----------------------------------------------|-------------|------------------|--|--|--|
| Cấp độ l<br>Tất cả               | Cấp độ khen thưởng<br>Tất cả ~    |                                     |                                                     |                                              |             |                  |  |  |  |
| Hiển thị All v thông tin         |                                   |                                     |                                                     |                                              |             |                  |  |  |  |
| STT                              | Đơn vị ban hành                   | Số hiệu<br>văn bản                  | Nội dung                                            | Loại hình khen thưởng                        | Cấp<br>độ   | Thao tác         |  |  |  |
| 1                                | Văn phòng Uỷ<br>ban Tỉnh          | KT01/2022/VP-<br>UBND<br>01/05/2022 | Khen thưởng phong trào thi<br>đua trên địa bàn Tỉnh | Khen thưởng theo công<br>trạng và thành tích | Cấp<br>Tỉnh | .↓<br>27<br>1000 |  |  |  |
| Hiển thị                         | Hiển thị 1 đến 1 trên 1 thông tin |                                     |                                                     |                                              |             |                  |  |  |  |

#### 5. Tra cứu, tìm kiếm:

Là chức năng giúp cho các đơn vị sử dụng phần mềm trong việc tìm kiếm,tra cứu các thông tin về thi đua khen thưởng có trên giao diện phần mềm.

a. Cá nhân:

Chức năng tìm kiếm, tra cứu thông tin khen thưởng theo cá nhân.

Tra cứu, tìm kiếm / Cá nhân

| THÔNG TIN TÌM KIẾN             | / THEO CÁ NHÂN                                              |   |
|--------------------------------|-------------------------------------------------------------|---|
| Tên dối tượng                  | Tên phòng ban làm việc Tên đơn vị công tác                  |   |
| Khen thưởng - Từ<br>dd/mm/yyyy | Khen thuồng - Đến     Giới tính       dd/mm/yyyy     Tất cầ |   |
| Phân loại cán bộ<br>Tất cả     | Coại hình khen thưởng     Tất cả                            | ~ |
|                                | ✓ Tìm kiếm                                                  |   |

- Cập nhật thông tin tìm kiếm theo cá nhân: [Tên đối tượng]; [Tên phòng ban làm việc];
   [Tên đơn vị công tác]; [Khen thưởng từ]; [Khen thưởng đến]; [Giới tính]; [Phân loại cán bộ]; [Loại hình khen thưởng]
- Nhấn Tìm kiếm phần mềm sẽ tự động thực hiện thao tác tìm kiếm theo các trường thông tin mà ta đã cập nhật.

## b. Tập thể:

Chức năng tìm kiếm, tra cứu thông tin khen thưởng tập thể.

Tra cứu, tìm kiếm / Tập thể

| THÔNG TIN TÌM KIÉM THEO TẬP THẾ                                                                        |                                          |
|----------------------------------------------------------------------------------------------------|------------------------------------------|
| Tên don vị<br>Khen thưởng - Từ Khen thưởng - Đến<br>dd/mm/yyyy  dd/mm/yyyy Phân loại tập thể<br>Tất cả | □<br>Loại hình khen thưởng<br>✓ Tất cầ ✓ |
|                                                                                                    | ✔ Tìm kiếm                               |

- Cập nhật [Tên đơn vị]; [Khen thưởng từ ]; [Khen thưởng đến]; [Phân loại tập thể]; [Loại hình khen thưởng]
- Nhấn Tìm kiếm phần mềm sẽ tự động thực hiện thao tác tìm kiếm theo các trường thông tin mà ta đã cập nhật.
- c. Phong trào:

Chức năng thực hiện tìm kiếm, tra cứu thông tin theo phong trào thi đua.

Tra cứu, tìm kiếm / Phong trào

| TÌM KIÉM THÔNG TIN PHONG TRÀO THI ĐUA                                         |                                  |
|-------------------------------------------------------------------------------|----------------------------------|
| Địa bàn phát động<br>Tất cả ~                                                 | Tên đơn vị phát động<br>Tất cả ~ |
| Phạm vi phát động<br>Tất cầ ~                                                 | Hình thức tổ chức<br>Tất cả ~    |
| Thời gian phát động - Từ Thời gian phát động - Đến<br>dd/mm/yyyy 🗂 dd/mm/yyyy |                                  |
|                                                                               |                                  |
|                                                                               |                                  |
|                                                                               | ✔ Tìm kiểm                       |

- Cập nhật [Địa bàn phát động]; [Tên đơn vị phát động]; [Phạm vị phát động]; [Hình thức tổ chức]; [Thời gian phát động từ ]; [Thời gian phát động đến].
- Nhấn <sup>Tìm kiếm</sup> phần mềm sẽ tự động thực hiện thao tác tìm kiếm theo các trường thông tin mà ta đã cập nhật.

#### 6. Báo cáo thống kê:

Là chức năng giúp cho đơn vị sử dụng phần mềm kết xuất ra các mẫu biểu báo cáo về Thi Đua Khen Thưởng.

#### a. Báo cáo tại đơn vị:

- Báo cáo thành tích theo cá nhân;
- Báo cáo thành tích theo tập thể;
- Phong trào thi đua trên địa bàn.

## b. Báo cáo tổng hợp:

- Báo cáo khen thưởng theo phong trào thi đua;
- Báo cáo số lượng hồ sơ thi đua, khen thưởng;
- Báo cáo hình thức khen thưởng trên địa bàn;
- Báo cáo hình thức khen thưởng;
- Số phong trào thi đua.

## 7. Quản trị hệ thống:

## 7.1. Danh mục:

## a. ALoại hình khen thưởng:

Chức năng cập nhật danh mục phân loại các hình thức khen thưởng trong Thi đua khen thưởng.

- Để thêm mới một danh mục phân loại khen thưởng, ta di chuyển con trỏ chuột chọn:

Quản trị hệ thống / Danh mục / Loại hình khen thưởng / Thêm mới

| Thông tin loại hình khen thưởng × |  |
|-----------------------------------|--|
| Mă số                             |  |
|                                   |  |
| Tên loại hình khen thưởng*        |  |
|                                   |  |
| URL thông tin*                    |  |
|                                   |  |
|                                   |  |

Cập nhật trường thông tin [Tên loại hình khen thưởng] và nhấn bông ý để lưu lại thông tin loại hình khen thưởng đã được cập nhật.

|                               | DANH MỤC L | + Thêm mới                                |          |
|-------------------------------|------------|-------------------------------------------|----------|
|                               | Hiển thị 5 | Tìm kiếm:                                 |          |
| STT Tên loại hình khen thưởng |            | Tên loại hình khen thưởng                 | Thao tác |
|                               | 1          | Khen thưởng theo công trạng và thành tích | r 🖻      |
|                               | 2          | Khen thưởng theo đợt (hoặc chuyên để)     | r 🖻      |
|                               | 3          | Khen thưởng đột xuất                      | r 🖻      |

#### b. Danh hiệu thi đua:

Chức năng cập nhật danh mục danh hiệu thi đua cho danh hiệu thi đua đối với cá nhân; danh hiệu thi đua đối với tập thể; và danh hiệu thi đua đối với hộ gia đình.

- Để thực hiện cập nhật danh mục thi đua trên giao diện phần mềm, ta thực hiện truy cập vào chức năng *Danh hiệu thi đua* 

## Đường dẫn:

Quản trị hệ thống / Danh mục / Danh hiệu thi đua / thêm mới

| Thông tin địa bàn quản lý | × |
|---------------------------|---|
| Mã số                     |   |
|                           |   |
| Tên danh hiệu thi đua*    |   |
|                           |   |
| Phân loại                 |   |
| Áp dụng đối với cá nhân   | ~ |
| Phạm vi áp dụng           |   |
| Select a state            |   |

- Tại đây, ta thực hiện cập nhất các thông tin: [Tên danh hiệu thi đua]; [Phân loại] là áp dụng đối với cá nhân hay tập thể hoặc hộ gia đình và [Phạm vi áp dụng]
- Nhấn Đồng ý để lưu lại thông tin danh hiệu thi đua ta vừa cập nhật

| DANH MỤC DANH HIỆU THI ĐUA + |                                  |                         |                                                           |   |    |        | êm n        | hới |
|------------------------------|----------------------------------|-------------------------|-----------------------------------------------------------|---|----|--------|-------------|-----|
| ł                            | Hiển thị 5 v thông tin Tìm kiểm: |                         |                                                           |   |    |        |             |     |
|                              | STT                              | Phân loại               | Tên danh hiệu                                             |   | Tł | nao tá | ác          |     |
|                              | 1                                | Áp dụng dối với cá nhân | Chiến sĩ thi đua cơ sở                                    |   | ď  | Ŵ      | \$Ξ         |     |
|                              | 2                                | Áp dụng đối với cá nhân | Chiến sĩ thi đua toàn quốc                                |   | ľ  | Ŵ      | ŝ≡          |     |
|                              | 3                                | Áp dụng dối với cá nhân | Chiến sĩ thi đua cấp Bộ, ngành, tỉnh, đoàn thể trung ương |   | ď  | Ŵ      | \$Ξ         |     |
|                              | 4                                | Áp dụng dối với cá nhân | Lao động tiên tiến                                        |   | ď  | Ŵ      | \$ <b>Ξ</b> |     |
|                              | 5                                | Áp dụng dối với cá nhân | Chiến sĩ tiên tiến                                        |   | ď  | Ŵ      | ₿Ξ          |     |
| ł                            | Hiển thị 1                       | đến 5 trên 12 thông tin |                                                           | < | 1  | 2      | 3           | >   |

Tiếp đến, ta thực hiện cập nhật các tiêu chuẩn cho từng danh hiệu thi đua. Tại cột
 *Thao tác* ta nhấn III để thực hiện cập nhật tiêu chuẩn cho danh hiệu thi đua đã được chọn.

| DANH SÁCH TIÊU CHUẨN THI ĐUA - CHIẾN SĨ THI ĐUA CƠ SỞ |                                                                                          |                   |          |  |  |
|-------------------------------------------------------|------------------------------------------------------------------------------------------|-------------------|----------|--|--|
| Địa bàn<br>Chiến<br>Hiển thị                          | sĩ thi dua cơ sở ~                                                                       | Tìm kiếm:         |          |  |  |
| STT                                                   | Tên tiêu chuẩn                                                                           | Căn cứ            | Thao tác |  |  |
| 1                                                     | Đạt danh hiệu chiến sĩ thi đua cấp Tình 02 lần liên tiếp                                 | Điều 21 luật TĐKT | C Ō      |  |  |
| 2                                                     | Đạt tiêu chuẩn các danh hiệu "Lao động tiên tiến"                                        | Điều 23           | <b>6</b> |  |  |
| 3                                                     | Có sáng kiến, cải tiển kỹ thuật hoặc áp dụng công nghệ mới để tăng năng suất lao<br>động | Điều 23           | <b>1</b> |  |  |
| Hiển thị 1                                            | đến 3 trên 3 thông tin                                                                   |                   | < 1 →    |  |  |

Nhấn + Thêm mới để bắt đầu thực hiện cập nhật danh sách tiêu chuẩn thi đua. Lúc này phần mềm xuất hiện hộp thoại:

| Thông tin địa bàn quản lý               |                  | ×      |
|-----------------------------------------|------------------|--------|
| Mã số                                   |                  |        |
| 1647511983                              |                  |        |
| Tên tiêu chuẩn*                         |                  | )      |
| Đạt danh hiệu chiến sĩ thi đua cấp Tình | 02 lần liên tiếp |        |
| Căn cứ                                  |                  |        |
| Điều 21 luật TĐKT                       |                  |        |
|                                         |                  |        |
|                                         |                  |        |
|                                         | Hủy thao tác     | Đồng ý |

- Ta cập nhật các thông tin có trong hộp thoại như [*Tên tiêu chuẩn*]; [*Căn cứ*]
- Nhấn Đồng ý để lưu lại thông tin.
- c. Hình thức khen thưởng:

Chức năng cập nhật danh mục các hình thức khen thưởng trong Thi đua khen thưởng.

- Ta truy cập vào chức năng *Hình thức khen thưởng* để thực hiện thêm mới một hình thức khen thưởng trong Thi đua khen thưởng.

Quản trị hệ thống / Danh mục / Hình thức khen thưởng / thêm mới

| Thông tin hình thức khen thưởng | ×   |
|---------------------------------|-----|
| Μᾶ số                           |     |
|                                 |     |
| Tên hình thức khen thưởng*      |     |
|                                 |     |
| Phân loại                       |     |
| Select a state                  | ~ ) |
| Phạm vi áp dụng                 |     |
| Select a state                  |     |
| Đối tượng áp dụng               |     |
| Select a state                  |     |

- Trong hộp thoại *Thông tin hình thức khen thưởng*, ta cập nhật các thông tin *[Tên hình thức khen thưởng]; [Phân loại]; [Phạm vi áp dụng]; [Đối tượng áp dụng]*
- Nhần Đồng ý để lưu lại thông tin hình thức khen thưởng mà ta vừa cập nhật.

| DANH MỤC HÌNH THỨC KHEN THƯỞNG |                                     |                           |   |     | <b>+</b> Th | êm m | śi |
|--------------------------------|-------------------------------------|---------------------------|---|-----|-------------|------|----|
| Hiển thị                       | Hiển thị 5 v thông tin              |                           |   |     |             |      |    |
| STT                            | Phân loại khen thưởng               | Tên hình thức khen thường |   | Tł  | nao t       | ác   |    |
| 1                              | Huân chương                         | Huân chương Sao vàng      |   | C   | ا گ         | Ŵ    |    |
| 2                              | 2 Huân chương Hủ Chí Minh           |                           | C | ا گ | Ŵ           |      |    |
| 3                              | 3 Huân chương Huân chương Độc Lập   |                           | C | ا گ | Î           |      |    |
| 4                              | 4 Huân chương Huân chương Quân công |                           |   |     | ا گ         | ÌÌ   |    |
| 5                              | 5 Huân chương Huân chương Lao động  |                           |   |     |             | Ŵ    |    |
| Hiển thị                       | I đến 5 trên 19 thông tin           |                           | < | 1 2 | 3           | 4    | >  |

## d. Dự thảo quyết định:

Là chức năng cập nhật mẫu dự thảo quyết định khen thưởng cho các đối tượng được khen thưởng.

# Đường dẫn:

| Thông tin chi tiết             |                            | × |
|--------------------------------|----------------------------|---|
| Mã số                          |                            |   |
| Tên phân loại*                 |                            |   |
| Phân loại dự thảo              |                            |   |
| Dự thảo quyết định khen thưởng |                            | ~ |
| Số thứ tự<br>4                 | Theo dõi<br>Không theo dõi | • |

Quản trị hệ thống / Danh mục / Dự thảo quyết định / Thêm mới

- Cập nhật thông tin [*Tên phân loại*] và nhấn Đồng ý để lưu lại thông tin.

| I | DANH MỤC DỰ THẢO QUYẾT ĐỊNH       |                    |                                        | + Thêm mới |       |
|---|-----------------------------------|--------------------|----------------------------------------|------------|-------|
| ł | Hiển thị All v thông tin          |                    |                                        | Tìm kiến   | n:    |
|   | STT                               | STT Mã số Nội dung |                                        | Thao tác   |       |
|   | 1                                 | 1661222153         | Quyết dịnh khen thường (Mẫu chung)     |            | r 🖨 🛍 |
|   | 2                                 | 1661228780         | Quyết định khen thường (Mẫu cống hiến) |            | r 🖨 💼 |
| ł | Hiển thị 1 đến 2 trên 2 thông tin |                    |                                        |            |       |

 Để cập nhật mẫu dự thảo quyết định khen thưởng, tại cột *Thao tác* ta nhấn chọn để vào giao diện thông tin dự thảo quyết định khen thưởng.

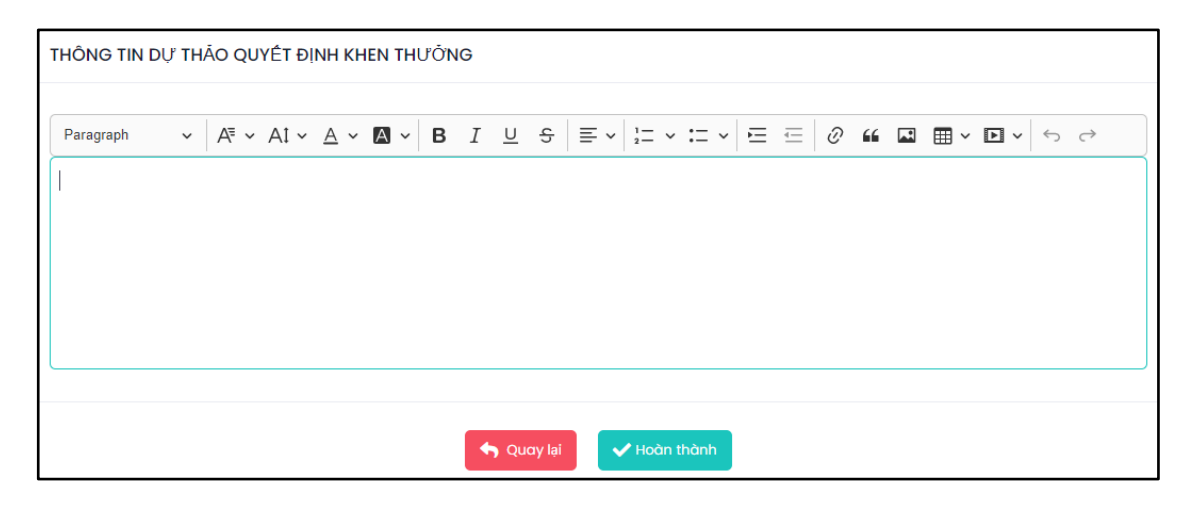

- Tại đây, ta cập nhật mẫu dự thảo quyết định khen thưởng. và nhấn 
   Hoàn thành để lưu lại mẫu dự thảo quyết định khen thưởng.
- e. Quản lý sáng kiến:

Chức năng quản lý các đề tài, sáng kiến trên địa bàn quản lý

Đường dẫn:

## Quản trị hệ thống / Danh mục / Quản lý sáng kiến / Thêm mới

Tại đây đơn vị thực hiện cập nhật dữ liệu vào các trường thông tin có trong hộp thoại và nhấn **Đồng ý** để lưu lại thông tin dữ liệu vừa cập nhật. Lúc này phần mềm hiện thị

| DANH MỤC PHÂN LOẠI ĐỀ TÀI, SÁNG KIẾN |                          |                       |          |  |
|--------------------------------------|--------------------------|-----------------------|----------|--|
| Hiển thị                             | All ~ thông tin          | Tìm kiếm:             |          |  |
| STT                                  | Mã số                    | Tên đề tài, sáng kiến | Thao tác |  |
| 1                                    | 1750734215               | ádas                  | ۲<br>ش   |  |
| Hiển thị l                           | l đến 1 trên 1 thông tin |                       | < 1 >    |  |

## f. Nhóm đối tượng:

Chức năng cập nhật danh mục chi tiết các nhóm đối tượng khen thưởng là cá nhân, tập thể, hộ gia đình.

- Để cập nhật nhóm đối tượng, ta thực hiện theo đường dẫn:

Quản trị hệ thống / Danh mục / Nhóm đối tượng / Thêm mới

| Thông tin chi tiết        |              | ×      |
|---------------------------|--------------|--------|
| Nhóm phân loại<br>Cá nhân | ~            | Thêm   |
| Mã số                     |              |        |
| Tên phân loại*            |              |        |
| Số thứ tự<br>6            |              |        |
|                           | Hủy thao tác | Đồng ý |

Tại đây, ta cập nhật các thông tin [Nhóm phân loại]; [Tên phân loại] và nhấn
 Đồng ý
 để lưu lại thông tin nhóm đối tượng vừa cập nhật.

| DANH MỤC P         | PHÂN LOẠI                       |                                                                             | + Thêm mới |
|--------------------|---------------------------------|-----------------------------------------------------------------------------|------------|
| Nhóm phân loạ      | i                               |                                                                             |            |
| Cá nhân            |                                 | ~                                                                           |            |
| Hiển thị 5         | <ul> <li>✓ thông tin</li> </ul> | Tìm kiếm                                                                    | n:         |
| STT                | Mã phân loại                    | Tên phân loại                                                               | Thao tác   |
| 1                  | 1660638808                      | Lãnh đạo cấp bộ, cấp tỉnh và tương đương trở lên                            | <b>1</b>   |
| 2                  | 1660638843                      | Lãnh đạo cấp vụ, sở, ngành và tương đương                                   | r 🖻        |
| 3                  | 1660638864                      | Doanh nhân                                                                  | r 💼        |
| 4                  | 1660638930                      | Các cấp lãnh đạo từ phó phòng trở lên                                       | <b>1</b>   |
| 5                  | 1660638976                      | Người trực tiếp công tác, lao động, học tập, chiến đầu và phục vụ chiến đầu | r 🖻        |
| Hiển thị 1 đến 5 t | rrên 5 thông tin                |                                                                             | < 1 >      |

# 7.2. Hệ thống chung:

a. Phạm vi khen thưởng:

Chức năng cập nhật danh sách địa bàn quản lý thông tin hồ sơ Thi đua khen thưởng trên địa bàn tỉnh.

## Đường dẫn:

| Thông tin địa bàn quản lý      | ×                      |
|--------------------------------|------------------------|
| Mã số Tên địa bàn*             |                        |
| Phân loại                      | Trực thuộc địa bàn     |
| Đơn vị hành chính cấp Tỉnh 🗸   | Select a state ~       |
| Phân loại phạm vị*             |                        |
| Đơn vị hành chính, sự nghiệp 🗸 |                        |
| Đơn vị phê duyệt khen thưởng   | Đơn vị xét duyệt hồ sơ |
| ~                              | ~                      |

Quản trị hệ thống / Hệ thống chung / Phạm vi khen thưởng / Thêm mới

Cập nhật các thông tin [Tên địa bàn]; [Phân loại]; [Trực thuộc địa bàn], [Phân loại
 phạm vi] và nhấn Đồng ý

| Hiể | Hiển thị 5 v thông tin |            |          |              |                               |                         | n:                                                                                                    |
|-----|------------------------|------------|----------|--------------|-------------------------------|-------------------------|----------------------------------------------------------------------------------------------------|
|     |                        | STT        |          | Μᾶεά         | Tân địa bàn                   | Pon viguèn lý dig bên   | Three tác                                                                                                    |
| Т   | r                      | н          | x        | NIC 50       | Ten dia ban                   | bon vi quanty dia ban   | muotue                                                                                                    |
| ,   | 4                      |            |          | 1649996519   | Tỉnh Quảng<br>Bình            | UBND tình               | in the second second s |
|     |                        | I.         |          | 1650008758   | T <b>hành phố</b><br>Đồng Hới | UBND thành phố Đồng Hới | in the second second s |
|     |                        |            | 1        | 1650009376   | Phường Bắc<br>Lý              | UBND Phường Bắc Lý      | 🔗 🗏 🛍                                                                                                    |
|     |                        |            | 2        | 1650009425   | Phường Bắc<br>Nghĩa           | UBND Phường Bắc Nghĩa   | 🖻 🗉 🛍                                                                                                    |
|     |                        |            | 3        | 1650009426   | Phường<br>Đồng Hải            | UBND Phường Đồng Hải    | 2 🗉 🛍                                                                                                    |
| Hiể | n th                   | nị 1 đến 5 | i trên 1 | 60 thông tin |                               | < 1 2 3 4               | 4 5 32 >                                                                                                    |

#### b. Đơn vị:

Chức năng cập nhật danh sách các cơ quan tại từng địa bàn quản lý thông tin hồ sơ Thi đua khen thưởng

- Truy cập vào chức năng **Đơn vị** theo đường dẫn:

| Quan trị nẹ thong / Hẹ thong chung / Đơn v | Quản | trị hệ | thống. | / Hệ thống | chung / | Đơn vị |
|--------------------------------------------|------|--------|--------|------------|---------|--------|
|--------------------------------------------|------|--------|--------|------------|---------|--------|

| D  | DANH SÁCH ĐƠN VỊ |          |          |                    |                         |                  |
|----|------------------|----------|----------|--------------------|-------------------------|------------------|
| Hi | iển tł           | nį 5     | ~        | thông tin          | Tim kiến                | n:               |
|    |                  | STT      |          | Tân địa bằn        | Dura di avia 16 dia bia | Threetie         |
|    | т                | н        | x        | . Ten aja ban      | bou vị quan lý ala ban  | Thao tac         |
|    | 1                |          |          | Tỉnh Quảng Bình    | UBND tỉnh               | 20               |
|    |                  | 1        |          | Thành phố Đồng Hới | UBND thành phố Đồng Hới |                  |
|    |                  |          | 1        | Phường Bắc Lý      | UBND Phưởng Bắc Lý      |                  |
|    |                  |          | 2        | Phường Bắc Nghĩa   | UBND Phường Bắc Nghĩa   |                  |
|    |                  |          | 3        | Phường Đồng Hải    | UBND Phường Đồng Hải    | 8 E <sup>1</sup> |
| Hi | ển th            | nị 1 đếr | n 5 trên | n 160 thông tin    | 1 2 3                   | 4 5 32 >         |

- Tại cột *thao tác* ta tìm tới địa bàn cần cập nhật danh sách đơn vị, chọn 📃

| DANH S           | SÁCH ĐƠN VỊ - THÀNH PHỔ ĐỒNG HỚI | 🕇 Thêm mới |
|------------------|----------------------------------|------------|
| Địa bàn<br>Thành | phố Đồng Hới ~                   |            |
| Hiển thị         | 5 v thông tin                    | im:        |
| STT              | Tên đơn vị                       | Thao tác   |
| 1                | UBND thành phố Đồng Hới          | 🛛 🗉 🕯      |
| Hiển thị 1       | đến 1 trên 1 thông tin           | < 1 →      |

Để thực hiện cập nhật mới 01 danh sách đơn vị, nhấn <sup>+ Thêm mới</sup> lúc này phần mềm xuất hiện màn hình:

| THÔNG TIN CHI TIẾT ĐƠN VỊ             |                         |                              |
|---------------------------------------|-------------------------|------------------------------|
| Mã quan hệ ngân sách                  | Tên don vị*             | Tên đơn vị hiển thị báo cáo* |
| Tên dơn vị cấp trên                   | Địa chỉ trụ sở          | Địa danh                     |
| Chức vụ người ký                      | Họ tên người ký         | Chức vụ người ký thay        |
| Địa bàn quân lý<br>Thành phổ Đồng Hới | Thông tin liên hệ       |                              |
|                                       |                         |                              |
|                                       | 🗣 Quay lại 🗸 Hoàn thành |                              |

- Cập nhật [Tên đơn vị]; [Tên đơn vị hiển thị báo cáo]; [Tên đơn vị cấp trên]; [Địa chỉ trụ sở]; [Địa danh]; [Chức vụ người ký]; [Họ tên người ký]; [Chức vụ người ký thay]; [Địa bàn quản lý]; [Thông tin liên hệ]
- Nhấn **Hoàn thành** để lưu lại thông tin đơn vị vừa cập nhật.
- c. Tài khoản:

Chức năng tạo tài khoản đăng nhập giao diện phần mềm.

- Truy cập vào chức năng Tài khoản

Quản trị hệ thống / Hệ thống chung / Tài khoản

| Hiển thị 5       | → thông tin                  |          |
|------------------|------------------------------|----------|
| STT              | Tên dơn vị                   | Thao tác |
| I                | Tỉnh Quảng Bình              |          |
| 1                | Sở giao thông vận tài        | 8        |
| 2                | Sở Thông tin và truyền thông | 8        |
| 3                | Sở Du lịch                   | 8        |
| 4                | Sở Y tế                      | 8        |
| Hiển thị 1 đến 5 | rên 339 thông tin 4 5        | 68 >     |

- Di chuyển con trỏ chuột tới đơn vị cần tạo tài khoản truy cập vào giao diện phần mềm,

61

| tại cột Thao tác nhấn chọn | 6 | để thực hiện tạo thông tin tài khoản truy cập giao |
|----------------------------|---|----------------------------------------------------|
| diện phần mềm.             |   | -                                                  |

| DANH           | ANH SÁCH TÀI KHOĀN + Thêm mới         |                       |               |          |  |  |  |  |
|----------------|---------------------------------------|-----------------------|---------------|----------|--|--|--|--|
| Đơn vị<br>Sở g | iao thông vận tải 🗸                   |                       |               |          |  |  |  |  |
| STT            | Tên tài khoản                         | Tài khoản<br>truy cập | Trạng<br>thái | Thao tác |  |  |  |  |
| 1              | Sở Giao thông vận tải tỉnh Quảng Bình | qbsgiaothong          | ~             | 🖻 🍐 💱 💼  |  |  |  |  |

- Để thao tác tạo 01 tài khoản, nhấn + Thêm mới

\_

| THÊM MỚI TÀI KHOĂN NGƯỜI DÙNG             |                           |                           |
|-------------------------------------------|---------------------------|---------------------------|
| Đơn vị quản lý<br>Sở giao thông vận tải v | Tên tài khoản*            | Trạng thái<br>Kích hoạt 🗸 |
| Tài khoàn truy cập*                       | Mật khẩu*                 |                           |
|                                           |                           |                           |
|                                           |                           |                           |
|                                           | 🕎 Quay lại 🗸 🗸 Hoàn thành |                           |

- Thực hiện nhập các thông tin [Tên tài khoản]; [Trạng thái]; [Tài khoản truy cập]; [Mật khẩu]
  - Nhấn **Hoàn thành** để lưu lại thông tin tài khoản mà ta vừa tạo.

| DANH           | SÁCH TÀI KHOĂN                        |                       |               | + Thêm mới |
|----------------|---------------------------------------|-----------------------|---------------|------------|
| Đơn vị<br>Sở g | iao thông vận tài 🗸                   |                       |               |            |
| STT            | Tên tài khoản                         | Tài khoản<br>truy cập | Trạng<br>thái | Thao tác   |
| 1              | Sở Giao thông vận tải tỉnh Quảng Bình | qbsgiaothong          | ~             |            |

- Để thực hiện phân quyền chức năng cho tài khoản mà ta vừa tạo, tại cột *Thao tác* ta thấy có các nút chức năng:
  - de phân quyền chức năng nghiệp vụ trên phần mềm cho tài khoản được chọn;

- o dể thực hiện phân quyền nhanh cho tài khoản được chọn theo nhóm tài khoản đã được phân quyền trước đấy.
- o ad de chinh sửa lại thông tin tài khoản truy cập phần mềm (như: Tên tài khoản; trạng thái; mật khẩu đăng nhập phần mềm.
- 💼 để xóa bỏ tài khoản đăng nhập phần mềm được chọn.

## d. Nhóm chức năng:

Là chức năng tạo nhóm tài khoản truy cập vào giao diện phần mềm.

- Thực hiện theo đường dẫn:

#### Quản trị hệ thống / Hệ thống chung / Nhóm chức năng

| Thông tin nhóm chức năng tài | khoản        | ×      |
|------------------------------|--------------|--------|
| Mã số                        |              |        |
| Tên nhóm chức năng*          |              |        |
|                              | Hủy thao tác | Đồng ý |

- Ta cập nhật trường thông tin [*Tên nhóm chức năng*] và nhấn Đồng ỹ

| DANH SÁCH                         | DANH SÁCH TÀI KHOĀN + Thêm m    |          |  |  |  |  |  |
|-----------------------------------|---------------------------------|----------|--|--|--|--|--|
| Hiễn thị All                      | → thông tin                     | n:       |  |  |  |  |  |
| STT                               | Tên nhóm chức năng              | Thao tác |  |  |  |  |  |
| 1                                 | Nhóm tài khoản nhập liệu cấp Xã | 🖻 & 🛍    |  |  |  |  |  |
| 2                                 | Nhóm tài khoản cấp tình         | 🖻 & 🛍    |  |  |  |  |  |
| 3                                 | Nhóm tài khoản cấp huyện        | 🖻 & 🛍    |  |  |  |  |  |
| 4                                 | Nhóm tài khoản sở ban ngành     | 🖻 & 🛍    |  |  |  |  |  |
| Hiển thị 1 đến 4 trên 4 thông tin |                                 |          |  |  |  |  |  |

- Tại cột *Thao tác* ta thấy hiển thị các nút chức năng:

- o de chinh sửa lại tên nhóm tài khoản;
- de xóa bo nhóm tài khoản được chọn;
- o dể thực hiện phân quyền chức năng cho nhóm tài khoản được chọn.

| Hiển thị     | 5 v thông tin           |                              |           | Tìm kiếm: |                    |          |
|--------------|-------------------------|------------------------------|-----------|-----------|--------------------|----------|
|              |                         |                              |           |           |                    |          |
| STT          | Mã số                   | Tên chức năng                | Xem hồ sơ | Thay đổi  | Gửi/Duyệt<br>hồ sơ | Thao tác |
| 1            | qlphongtrao             | Quản lý phong trào thi đua   |           |           |                    | ľ        |
| 11           | phongtraothidua         | Phong trào thi đua           |           |           |                    | ď        |
| 111          | dsphongtraothidua       | Danh sách phong trào thi đua | ~         | ~         | ~                  | Ľ        |
| 112          | dshosothidua            | Hồ sơ dề nghị khen thưởng    | ~         | ~         | ~                  | Ľ        |
| 113          | xdhosothidua            | Xét duyệt hồ sơ              | ~         | ~         | ~                  | Ľ        |
| Hiển thị 1 c | lến 5 trên 78 thông tin |                              |           | < 1 2     | 3 4 5              | 16 >     |

Để thực hiện phân quyền chức năng cho nhóm tài khoản được chọn, ta di chuyển chọn chức năng nghiệp vụ và tại cột *Thao tác* ta nhấn in phần mềm xuất hiện hộp thoại:

| Thông tin chức năng       |                                                                                                    | × |
|---------------------------|----------------------------------------------------------------------------------------------------|---|
| Tên chức năng*            |                                                                                                    |   |
| Quản lý phong trào thi đu | ια                                                                                                    |   |
| Thiết lập chức năng:      | 🖌 Sử dụng 🦳 Áp dụng cho chức năng con                                                                 |   |
| Phân quyền chức năng:     | Danh sách Thay đổi Hoàn thành<br>"Danh sách" mặc định được chọn khi chọn "Thay đối" hoặc "Hoàn thành" |   |
|                           | Hủy thao tác Đồng                                                                                     | Ý |

- Tại đây, ta tích chọn để phân quyền chức năng nghiệp vụ đó cho nhóm tài khoản được chọn.
- Nhấn Đồng ý để lưu lại thông tin phân quyền chức năng đó.

## 7.3. Hệ thống API:

Chức năng Quản lý thông tin kết nối chia sẻ dữ liệu từ hệ thống phần mềm với các phần mềm khác.

#### a. Quản lý văn bản:

Chức năng kết nối, chia sẻ dữ liệu Thi đua khen thưởng với phần mềm Quản lý văn bản và điều hành.

Đường dẫn:

## Quản trị hệ thống / Hệ thống API / Quản lý văn bản

Lúc này tại cột menu chức năng hiển thị:

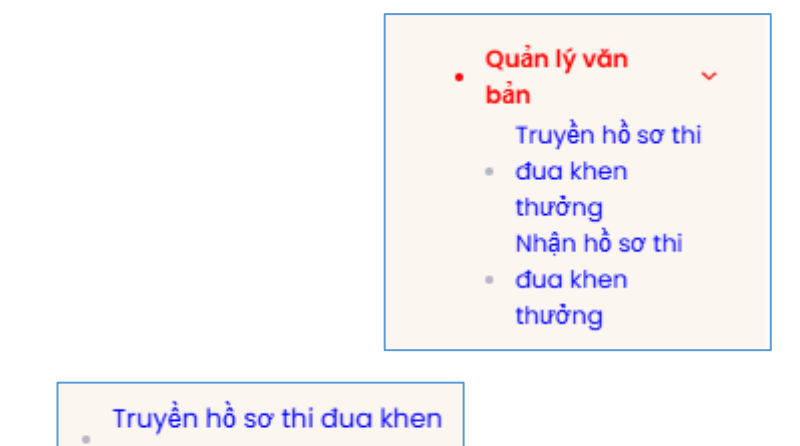

- Chọn thưởng để thực hiện truyền dữ liệu Thi đua khen thưởng sang phần mềm Quản lý văn bản và điều hành. Phần mềm hiển thị:

| TRUYÈ                                                       | TRUYỀN DỮ LIỆU LÊN PHẦN MÈM QUẢN LÝ VĂN BẢN |                                                                                                    |                                  |                        |                                        |                                  |                                |          |
|-------------------------------------------------------------|---------------------------------------------|----------------------------------------------------------------------------------------------------|----------------------------------|------------------------|----------------------------------------|----------------------------------|--------------------------------|----------|
| Đơn vị       UBND tình Tuyên Quang       Hiển thị       All |                                             |                                                                                                    |                                  |                        |                                        |                                  |                                |          |
| STT                                                         | Phân loại hồ sơ                             | Nội dung hồ sơ                                                                                                    | Ngày tháng                       | Trạng thái             | Đơn vị đề nghị                         | Đơn vị<br>xết<br>duyệt           | Đơn vị<br>phê<br>duyệt         | Thao tác |
| 1                                                           | Hồ sơ đề nghị cấp trên khen<br>thường       | TỜ TRÌNH Về việc đề nghị Chủ tịch Ủy<br>ban nhân dân tỉnh tặng Bằng khen<br>cho Huẩn luyện viên, Văn đồng viên<br>dạt thành tịch xuất sắc tại các giải<br>Quốc gia năm 2025 | 79/TTr-<br>SVHTTDL<br>16/04/2025 | Chờ xết<br>khen thưởng | Sở Văn hóa -<br>thể thao và du<br>lịch | Ban thi<br>đua<br>khen<br>thưởng | UBND<br>tỉnh<br>Tuyên<br>Quang | Ø        |
| 2                                                           | Hồ sơ dề nghị cấp trên khen<br>thường       | Thành tích xuất sắc trong Phong trào<br>thi dua yêu nước năm 2024                                                                                                    | Số 68-<br>TTr/HNDT<br>08/04/2025 | Đã khen<br>thường      | Hội Nông dân<br>tỉnh                   | Ban thi<br>dua<br>khen<br>thường | UBND<br>tỉnh<br>Tuyên<br>Quang | đ        |
| 3                                                           | Hồ sơ dề nghị cấp trên khen<br>thường       | Đề nghị chủ tịch Uỷ ban nhân dân<br>tỉnh tặng Bằng khen                                                                                                    | 04/TTr-STTTT<br>07/02/2025       | Chờ xét<br>khen thưởng | Sở Thông tin và<br>truyền thông        | Ban thi<br>dua<br>khen<br>thưởng | UBND<br>tỉnh<br>Tuyên<br>Quang | Ø        |

Tại đây, đơn vị di chuyển con trỏ tìm tới hồ sơ cần truyền dữ liệu và nhấn 🚿 . Phần mềm hiển thị hộp thoại.

| Truyền dữ liệu sang quản lý văn bản 🛛 🛛 🛛 🛛 🛛 🗙 |              |          |  |  |  |
|-------------------------------------------------|--------------|----------|--|--|--|
| Link truyền dữ liệu (API truyền dữ liệ          | eu)*         |          |  |  |  |
| Tên tài khoản đăng nhập (loff)*                 | Loại văn bản |          |  |  |  |
|                                                 | Công văn     | <b>`</b> |  |  |  |

Đơn vị thực hiện cập nhật các thông tin cần thiết có trong hộp thoại và nhấn <sup>v Hoàn thành</sup> phần mềm sẽ tự động truyền dữ liệu Thi đua khen thưởng sang phần mềm Quản lý văn bản và điều hành.

- Chọn - Chọn - Chọn để thực hiện nhận hồ sơ Thi đua khen thưởng từ phần mềm Quản lý văn bản và điều hành. Phần mềm hiển thị:

| DANH S       | DANH SÁCH HỎ SƠ NHẬN TỪ QUÂN LÝ VĂN BẦN |                    |                   |               |                 |                                   |                                    |  |
|--------------|-----------------------------------------|--------------------|-------------------|---------------|-----------------|-----------------------------------|------------------------------------|--|
| Hiển thị     | All ~ thông tir                         | 1                  |                   |               |                 | Tìm kiếm:                         |                                    |  |
| STT          | Số hồ sơ<br>QLVB                        | Số hiệu văn<br>bản | Thời gian<br>nhận | Người ký      | Chức vụ         | Nhận dữ liệu<br><b>vào h</b> ồ sơ | Thao tác                           |  |
| 1            | 1708574941                              | 00121              | 20/12/2024        | Dương Thị Thu | Chánh Văn Phòng | Chưa cập nhật                     | 0 🕂<br>Ø                           |  |
| 2            | 1735096074                              | 00121-TDKT         | 26/12/2024        | Dương Thị Thu | Chánh Văn Phòng | Chưa cập nhật                     | <ul> <li>● ➡</li> <li>Ø</li> </ul> |  |
| Hiển thị 1 c | Hiển thị 1 đến 2 trên 2 thông tin       |                    |                   |               |                 |                                   |                                    |  |

Tại đây đơn vị di chuyển con trỏ tìm tới hồ sơ cần nhận và nhấn

de xem chi tiết thông tin hồ sơ.

dể tải file đính kèm hồ sơ về xem.

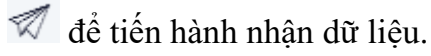

## b. Quản lý cán bộ:

Chức năng kết nối, chia sẻ dữ liệu với phần mềm Quản lý cơ sở dữ liệu cán bộ, công chức, viên chức, người lao động tỉnh Tuyên Quang.

Đường dẫn:

Quản trị hệ thống / Hệ thống API / Quản lý cán bộ

Menu chức năng hiển thị:

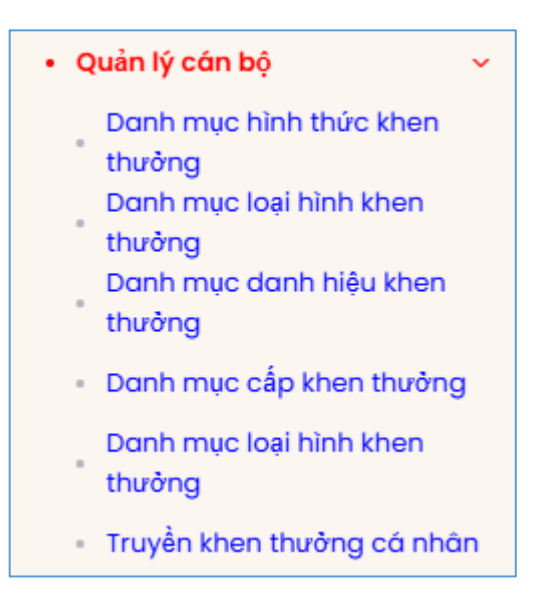

Tại đây đơn vị thực hiện chọn:

Danh mục hình thức khen thưởng

- thương để đồng bộ dữ liệu danh mục hình thức khen thưởng giữa hai phần mềm Quản lý Thi đua khen thưởng và phần mềm Quản lý cơ sở dữ liệu cán bộ, công chức, viên chức.

```
Danh mục loại hình khen
thường
```

- thương để đồng bộ dữ liệu danh mục loại hình khen thưởng giữa hai phần mềm Quản lý Thi đua khen thưởng và phần mềm Quản lý cơ sở dữ liệu cán bộ, công chức, viên chức.

```
Danh mục danh hiệu khen
```

- thưởng để đồng bộ dữ liệu danh mục danh hiệu khen thưởng giữa hai phần mềm Quản lý Thi đua khen thưởng và phần mềm Quản lý cơ sở dữ liệu cán bộ, công chức, viên chức.

Danh mục cấp khen thưởng

- để đồng bộ dữ liệu danh mục cấp khen thưởng giữa hai phần mềm Quản lý Cơ sở dữ liệu cán bộ, công chức, viên chức.

```
    Truyền khen thưởng cá nhân
```

- dể thực hiện truyền dữ liệu khen thưởng cá nhân sang phần mềm Quản lý cơ sở dữ liệu cán bộ công chức, viên chức.

## c. Hệ thống số hóa:

Chức năng kết nối, chia sẻ dữ liệu với Phần mềm quản lý tài liệu lưu trữ lịch sử

Đường dẫn:

Quản trị hệ thống / Hệ thống API / Hệ thống số hóa

Truyền hồ sơ thi đua khen

- Chọn thưởng để thực hiện truyền dữ liệu Thi đua khen thưởng sang phần mềm Quản lý tài liệu lưu trữ lịch sử

## d. Thi đua khen thưởng BNV

Chức năng kết nối, chia sẻ dữ liệu với Phần mềm Thi đua khen thưởng của Bộ Nội vụ

Đường dẫn:

Quản trị hệ thống / Hệ thống API / Thi đua khen thưởng BNV

Truyền hồ sơ thi đua khen

- Chọn thưởng để thực hiện truyền dữ liệu Thi đua khen thưởng sang phần mềm Thi đua khen thưởng của Bộ Nội vụ.

## 7.4. Cấu hình hệ thống:

Chức năng giúp cho đơn vị sử dụng phần mềm cập nhật lại thông tin của đơn vị mình.

# Đường dẫn: Quản trị hệ thống / Cấu hình hệ thống

| 🕑 Thay dối                                                |
|-----------------------------------------------------------|
| CÔNG TY TRÁCH NHIỆM HỮU HẠN PHÁT TRIỂN PHẦN MỀM CUỘC SỐNG |
| Số: 0106070279 – Cấp ngày 27/12/2012                      |
| Số: 164/2016/QTG – Cấp ngày 22/04/2016                    |
| Sở Nội vụ                                                 |
|                                                           |
|                                                           |
|                                                           |
|                                                           |

- Để chỉnh sửa, thay đổi lại thông tin tài khoản của đơn vị mình. Tại góc trên bên trái nhấn và bắt đầu thực hiện cập nhật lại các trường thông tin có trên màn hình giao diện.
- Nhấn Cập nhật để lưu lại thông tin thay đổi đó.

# III. THÔNG TIN HỖ TRỢ :

Công ty TNHH phát triển phần mềm cuộc sống (LifeSoft)

Địa chỉ trụ sở: Số nhà 16, đường Gamuda Garden 3-9/3, phường Yên Sở, quận Hoàng Mai, thành phố Hà Nội.

Số điện thoại: 0243.634.3951

Phụ trách khối kỹ thuật:

Phó giám đốc: Trần Ngọc Hiếu - Số điện thoại: 096 8206844

# DANH SÁCH CÁN BỘ HỖ TRỢ PHẦN MỀM

| STT | TÊN CÁN BỘ         | SỐ ĐIỆN THOẠI |
|-----|--------------------|---------------|
| 1   | Tạ Đình Hữu        | 0917. 179.993 |
| 2   | Hoàng Ngọc Long    | 0985.365.683  |
| 3   | Nguyễn Xuân Trường | 0917.737.456  |
| 4   | Ngô Thế Dương      | 0916.678.911  |
| 5   | Hoàng Văn Sáng     | 097.409.0556  |